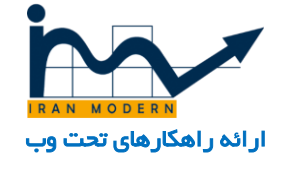

# آموزش مدیریت محتوای سایت

# فهرست

| ۲  | ورود به مدیریت سایت :    |
|----|--------------------------|
| ۳  | تنظیمات کلی :            |
| ۵  | مدیریت کاربر ان :        |
| ۸  | مدیریت رسانه :           |
| ۹  | مديريت منو :             |
| ۱۲ | مديريت مطالب:            |
| ۱۷ | مدیریت مطالب در کی ۲ :   |
| ۱۹ | دانلود یک فایل :         |
| ۲۱ | فرم تماس با ما :         |
| ۲۱ | تنظیمات فرم تماس با ما : |
| ۲۲ | مدیریت فرم ها :          |
| ۲۴ | خبرنامه ایمیلی :         |
| ۲۵ | نظرسنجى :                |
| ۲۶ | پرسش و پاسخ :            |
| ۲۷ | مدیریت تیکت ها :         |
| ۲۸ | تېليغات :                |
| ۱۳ | مدیریت کامنت و نظرات :   |
| ۳۲ | "مديريت ماژول ها "       |
| ሥሥ | گالری تصاویر :           |
| ۳۵ | اطلاعات تماس :           |
| ۳۶ | آدرس ما :                |
| ۳۸ | اسلايدشو :               |
| ۴۱ | اسلاید متن و عکس :       |
| ۴۳ | متن متحرک :              |
| ۴۴ | זמפע  רפز :              |
| ۴۵ | معر في اعضاي ساز مان :   |

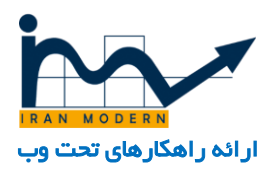

برای شروع به مدیریت محتوای سایت نیاز به آدرس ورود به پنل مدیریت سایت، نام کاربری و رمز عبور دارید.

این اطلاعات بسیار امنیتی و مهم می باشند و بایستی از دادن این اطلاعات به دیگران و در دسترس قرار دادن آن بپرهیزید و آن را امن نگه دارید.

این اطلاعات توسط شرکت ایر ان مدرن به کار فرما تحویل داده خواهد شد.

| ← → C ↑ Dyoursite.com/administrator/secure_key=secure_value | mla 🗋 Temporary 🗂 favorite 🛅 Ads 🗀 Sport 🏠 www 🏠 buy 🏠 shomaran | 🕈 🗟 🔮 M 🚍 |
|-------------------------------------------------------------|-----------------------------------------------------------------|-----------|
| آدرس ورود به پنل مدیریت سایت                                |                                                                 |           |
|                                                             |                                                                 |           |
|                                                             | h a r                                                           |           |
|                                                             |                                                                 |           |
|                                                             |                                                                 |           |
|                                                             | نام کاربری با مارکزی المکتری کار این کاربری                     |           |
|                                                             | رمز عيور من (مزعدور ) الم (مزعدور ) جا (مزعدور ) جا (مزعدور )   |           |
|                                                             | ა9,9 <b>მ</b>                                                   |           |
|                                                             |                                                                 |           |
|                                                             |                                                                 |           |

#### ورود به مدیریت سایت :

پس از وارد کردن نام کاربری و رمز عبور وارد پنل مدیریت محتوای سایت خواهید شد. که در نوار بالایی نوار ابزار مدیریت سایت مشخص است .

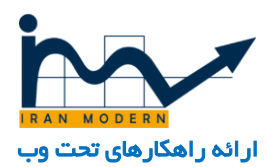

| مرکز ملی مطالع 🖄 🗢 •                                                                         | ها <b>∙</b> راهنما <del>∙</del>                        | كاميونيت ها 🔹 افزون                           | منوها 🔹 محتوا 🔹 | 🔺 سیستم 🕶 کاربران 🕈            |
|----------------------------------------------------------------------------------------------|--------------------------------------------------------|-----------------------------------------------|-----------------|--------------------------------|
|                                                                                              | مديريت سايا                                            |                                               |                 |                                |
|                                                                                              |                                                        |                                               |                 | 🏠 كنترك يتل                    |
|                                                                                              |                                                        |                                               | نوار ایزار      |                                |
| ، مطلع شوید. برای دیدن این بیام ها لطفا روی دکمه زیر کلیک کنید.                              | ، بسته نصب دارید<br>ته نصب وجود دارد که شما باید از آن | ما پیام هاینی درخصوص<br>م های مهمی درخصوص بسا | شر<br>پیا       | محتوا                          |
| ها و آیتم منوی بیام های بسته نصب در بخش مدیریت سایت ببینید. این اطلاعات زمانیکه شما همه بیام | ر زمانی با کلیک در منوف کامیوننت                       | ما می توانید پیام ها را در هر                 | ش ا             | 🖌 ایجاد مطلب جدید              |
|                                                                                              | خواهد شد.                                              | را مخفی کرده باشید ظاهر <i>ز</i>              | ها              | المعرية معمودة                 |
| h a r                                                                                        |                                                        | مشاهده بيام ها                                |                 | 🔤 مدیریت رسانه                 |
| ، سایت                                                                                       | كنترل پنل مديريت                                       |                                               |                 | 1921                           |
| IRAN MODERN                                                                                  |                                                        | (K2 QUICK ICONS (ADMI)                        | V               | ساختار                         |
|                                                                                              |                                                        | <b>M</b> K                                    | 2               | 📰 مدیریت میو<br>🛱 مدیرت مانغان |
|                                                                                              |                                                        |                                               |                 | ب المرود المرود                |
|                                                                                              |                                                        |                                               |                 | کاربران                        |
| ی صفحه سطل آشغال آیتم جدید ایتم های ویژه اقلام افزودن آیتم جدید                              | سطل آشغال دسته ردهها<br>بندی                           | برجسب ها                                      |                 | 🤽 مدیریت کاربر                 |
|                                                                                              |                                                        |                                               |                 | بيكريندى                       |
|                                                                                              |                                                        |                                               |                 | 🏚 تنظیمات کلی                  |
|                                                                                              |                                                        |                                               |                 | 👁 مديريت قالب                  |
| حر انلاین مدیریت مدیا گروه های زمینه فیلدهای اضافی نظرات<br>صوبر                             | K2 استاد و اموزش<br>ت                                  | کسترش ۲۸                                      |                 | 🔫 مدیریت زبان                  |

### تنظيمات كلى :

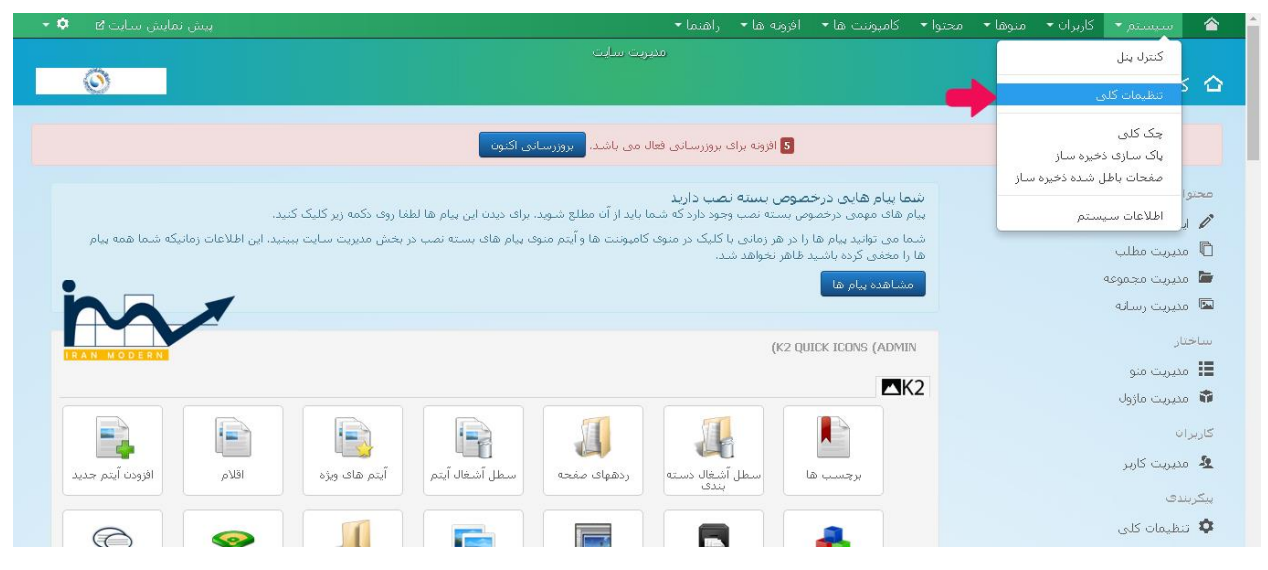

از منوی سیستم وارد بخش تنظیمات کلی می شویم.

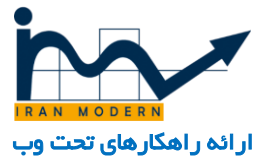

| مرکز ملی مطالع 🗈 🔹 🕶 |                                 | راهنما 🕶    | افرونه ها 🔹 ر | کامپوننت ها 🕶               | 🔹 محتوا 🕈        | • منوها •    | 🝷 کاربران 🕈 | سيستم                         | <b>^</b>          |
|----------------------|---------------------------------|-------------|---------------|-----------------------------|------------------|--------------|-------------|-------------------------------|-------------------|
|                      |                                 | مديريت سايت |               |                             |                  |              |             |                               |                   |
| 0                    |                                 |             |               |                             |                  |              | کلی         | تنظيمات                       | 141               |
|                      |                                 |             |               |                             |                  |              |             |                               |                   |
| راهنما 🕑             |                                 |             |               |                             | ن 🔇 انصراف       | ذخيره وابستر | × 2         | 🗹 ذخيره                       |                   |
| ha /                 |                                 |             | فيلتر متن     | سرور مجوزها                 | سيستم            | سايت         | -           | ستم<br>یمات کلی               | سب                |
|                      | تنظيمات SEO                     |             |               |                             | ت سایت           | تنظيمان      |             | بونئت                         | کامر              |
|                      |                                 |             |               |                             |                  |              |             | Access Mana                   | ger               |
| ستجو بلی خیر         | آدرس های بهینه برای موتورهای جد | ۱ 🗌         | را وارد کنید  | نام سایت خود                | *                | نام سایت     |             | ACyMai<br>غات                 | ning —<br>تبلي    |
| بلی خیر              | استفاده از mod_rewrite          | ۲           | خير           | ېلى                         | فعال             | سايت غيرة    | L           | ریت ذخیرہ ساز<br>، گلی        | مدی<br>چک         |
| بلی خیر              | افزودن پسوند به آذرس ها         | ٣           |               | بیام اختصاصی                | یال              | پيام غير فع  |             | ۱ وب ترافیک<br>س ها           | كوآلا<br>تمار     |
| بلی خیر              | نام مستعار يونيكد               | ۴           | حی است        | سایت در دست طرا             | صى               | پيام اختصا   | Œ           | لب<br>عش و باسخ<br>۵svDisruss | مطا<br>پرس<br>آسا |
| <b>v</b>             | نام سایت در عنوان صفحات 🛛 خیر   | ×           |               |                             |                  |              | <br>بد      | تجوی هوشمنا                   |                   |
|                      | تنظيمات کوکې                    | <u>۵</u> ×  | انتخاب        | ٩                           | ته آفلاین        | تصوير صغح    | co<br>o     | m_hidemyjooi<br>ریت نصب کنند  | mla<br>مدی        |
|                      | لللبيناة تريان                  |             | قا            | وس برای م <sub>اژول ه</sub> | نون ها با حرکت ه | ويرايش آيك   | JC          | E Administrat                 | tion              |

۱ : نام سایت را به دلخواه وارد کنید.

۲ : اگر نیاز است که سایت از دید همه مخفی باشد و نیاز به تغییر ات در سایت است می توانید سایت را موقت غیرفعال نمایید و از همین قسمت بعدا فعال کنید.

۳ : تنظیمات اینکه در هنگام غیر فعال بودن سایت چخ چیزی به کاربر ان نمایش دهد.

۴ : اگر این تنظیمات بر روی پیام اختصاصی باشد در این قسمت پیام مورد نظر را وارد نمایید تا در صورت غیرفعال شدن سایت به کاربر نشان دهد.

۵ : اگر بر ای سایت که آفلاین شده است تصویری مدنظر دارید آپلود کنید.

۶ : پس از انجام تغییرات برای ذخیره شدن بر روی دکمه ذخیره دربالا سمت راست که به رنگ سبز درآمده است کلیک نمایید.

| مرکز مای مطالع 🗗 🌣 🔹 | راهنما ד | افزونه ها 🕶                   | کامپوننت ها ד                          | محتوا 🕶  | • منوها •      | کاربران 🔻 | سیستم 🔻                           | 畲                          |
|----------------------|----------|-------------------------------|----------------------------------------|----------|----------------|-----------|-----------------------------------|----------------------------|
|                      |          |                               |                                        | 🔇 انصراف | ذخيره و بستن   | . 🗸 📘     | 🗹 دخيره                           |                            |
|                      |          |                               | ايميل نويسنده                          | بر       | ادرس اینتیل جا |           | el eò a il                        | ارجاع                      |
|                      |          |                               |                                        | لتم      | تنظيمات ه      | Circu     | یر خرف ای<br>دو<br>مالحک محصل ماه | درم س<br>جستخ              |
|                      | كلبدوازه | , به سارت که شامل :<br>ز باشد | نوضبمات کلی راجع<br>های مهم موردنظرکار | سايت     | توضيحات متا ،  | Sint      | نجی پیشرفته<br>ب ها               | نظرس۔<br>برچس              |
|                      | р.       | زه دوم. کليدوازه سو           | کلبنوازه اول, کلبنوا                   | متا سايت | کلیدواژه های ه |           | ت قالب ها<br>ت کاربران<br>یک ها   | مدیرین<br>مدیرین<br>وب لین |
|                      | •        |                               | فهرست، بیروی                           |          | روبوتها        | 1         |                                   |                            |
|                      | ~        |                               |                                        | وا       | مجوزهای محت    |           |                                   |                            |
|                      |          | خير                           | بلى                                    | سنده     | نمایش متا نویا |           |                                   |                            |
|                      |          | خير                           | بلى                                    | جوملا    | نمایش نسخه     |           |                                   |                            |

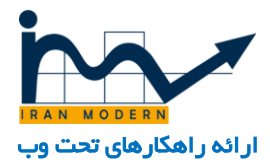

در پایین صفحه تنظیمات متا وجود دارد و توجه داشته باشید که موتورهای جستجو از جمله گوگل این قسمت سایت شما را رصد خواهند کرد..

توضیحات متا سایت : بایستی توضیحاتی کلی ر اجع به سایت که در برگیرنده کلیدواژه های مهم سایت شما باشد قر ار دهید

کلیدواژه های متا سایت : در این قسمت چند کلیدواژه مهم سایت که با فرمت زیر از هم جدا شوند باید نوشته شود.

کلمه کلیدی اول را بنویسید و سپس ویرگول انگلیسی بگذارید و سپس یک فاصله دهید و سپس کلمه کلیدی دوم و به همین ترتیب تا چند کلمه کلیدی مهم سایتتان را بنویسید.

در تنظیمات کلی سایر بخش ها یا مهم نیستند و یا بسیار حیاتی هستند و از تغییرات بدون هماهنگی با طراحان ایران مدرن بپرهیزید.

پس از انجام تغییرات دکمه ذخیره را بزنید تا تغییرات ذخیره شود.

| مرکز ملی مطالع 🖻 🗢 🕈                                     |             |             |                                |              | کاربران 🔹 منوها 🔹                        | 🔹 🗠 سیستم                                    |
|----------------------------------------------------------|-------------|-------------|--------------------------------|--------------|------------------------------------------|----------------------------------------------|
|                                                          | ەنىرىت سايت |             |                                |              | مدیریت کاربران<br>گروه ها<br>سطوع دسترسی | 🖽 تنظیمات کل                                 |
| و راهنما                                                 |             |             |                                | 🖌 🕯 انصراف   | بادداشت كاربر                            | 🛛 ذخيره                                      |
|                                                          |             | فيلتر متن   | سرور مجوزها                    | • ستم        | مجموعه يادداشت كاربر                     | سيستم                                        |
|                                                          |             |             |                                |              | ارسال ایمیل گروهی                        | تنظیمات کلی                                  |
| تنظيمات SEO                                              |             |             |                                | سايت         | تنظيمات ب                                | كاميوننت                                     |
|                                                          |             |             |                                |              |                                          | Access Manager                               |
| اًدرس های بهینه برای موتورهای جستجو بلی <mark>خیر</mark> |             | ا وارد کنید | نام سایت خود را                |              | نام سایت *                               | AcyMailing<br>تبليغات                        |
| استفاده از <i>mod_rewrite</i> بلنۍ خبر                   |             | خير         | بلى                            |              | سايت غيرفعال                             | مدیریت ذخیرہ ساز<br>چک کلی                   |
| الارودن پسوند به آدرس ها بلی خیر                         |             |             | بیام اختصاصی                   |              | بيام غير فعال                            | کوآلا وب ترافیک<br>تماس ها                   |
| نام مستعار یونیکد بای خیر                                |             | ی اسک       | سابک دن دسک مثر الد            |              | بيام اختماصي                             | مطالب<br>پرسیش و پاسیخ<br>آسیان(EasyDiscuss) |
| نام سایت در عنوان صفحات 🛛 خیر 💌                          | N.          |             |                                |              |                                          | جستجوى هوشمند                                |
|                                                          | ×           | انتخاب      | ۲                              | للاين        | تصوير صفحه آف                            | com_hidemyjoomla                             |
| تنظيمات كوكى                                             |             |             |                                |              |                                          | مديريت نصب كننده                             |
|                                                          | Ŧ           |             | یوس برای م <sub>اکو</sub> ل ها | ها با حرکت ه | ويرايش آيكون ه                           | JCE Administration                           |

مدیریت کاربران :

از منوی بالا کاربر ان و سپس مدیریت کاربر ان را انتخاب کنید.

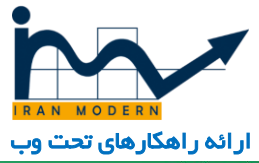

| ~ Q                        |                           |                        |                      |                             |          |           | نا 🝷 راهنما 🝷    | افزونه ه | نت ها 🔻                 | 🝷 کامپون              | • محتوا                  | منوها • | کاربران 🔻    | سیستم 🔻               |                   |
|----------------------------|---------------------------|------------------------|----------------------|-----------------------------|----------|-----------|------------------|----------|-------------------------|-----------------------|--------------------------|---------|--------------|-----------------------|-------------------|
| 'n                         | V                         |                        |                      |                             |          | يريث سايت | مد               |          |                         |                       | *                        |         |              |                       |                   |
| م ۲۳۸۸ مربعا<br>م انتخابها | راهنما                    |                        |                      |                             |          |           | مسته             | •        | <b>۲</b><br>نه <b>X</b> | لی<br>هحروم           | ♦ فعال                   | ىش      | r<br>Iva 🗹 📘 | • جدید                |                   |
| · 20                       | • :L                      | مرتب سازی جدول ہ       |                      |                             | رى       | یاک سا،   | ابزارهای جستجو 🕶 | ٩        |                         |                       | نجو                      | جس      | •            |                       | کاریران           |
|                            | 9                         | Ψ                      | * 🔵 - تاريخ عضويت -  |                             | - گروه - | • ) (*    |                  | - فعال - | <b>v</b>                |                       | - ميت                    | e9 - )  |              | ، کاربری              | گروه هاد          |
| شناسه                      | تاريخ عضويت               | تاريخ آخرين بازديد     | يست الكترونيك        | گروه های کاربر              | فعال     | محروميت   | نام کاربری       |          |                         |                       | نام 🔺                    |         |              | سترسای<br>، های کاربر | سطوح د<br>یادداشت |
| 423                        | 2667-68688<br>23:22:16 01 | 1395-06-08<br>04:03:30 | adminweb@trmaw.ir    | چند گروه                    | 4        | ~         | adminweb         |          |                         | من يادهشت             | adminweb<br>اضافه کر     |         |              | های یادداشت           | مجموعه            |
| 421                        | 1395-01-15<br>06:20:37    | هرگز                   | nikmodern@gmail.com  | Registered                  | 4        | *         | nikmodern        |          |                         | armin h<br>من یادهاشت | haghayeghi<br>اضافه کر 🕮 |         |              |                       |                   |
| 420                        | 773-09-30<br>13:33:26     | 1395-01-15<br>06:02:06 | user1@zistalk.ir     | Registered                  | 4        | *         | user1            |          |                         | مت شاهمایا درم        | user1 الا<br>اضافه کر    |         |              |                       |                   |
| 419                        | 773-09-22<br>14:52:23     | هرگز                   | armin@iranmodern.com | Registered<br>Super Users   | 4        | *         | armin            |          |                         | دن يادطشت             | آرمین<br>🖬 اضافه کر      |         |              |                       |                   |
| 418                        | 727-07-19<br>00:00:00     | 1395-06-08<br>05:56:04 | info@trmaw.com       | Super Users                 | 4        | *         | trmaw            |          |                         | من يادهشت             | مدیر سایت<br>🖬 اضافه کر  |         |              |                       |                   |
| 422                        | 1395-01-26                | 1395-03-08             | mehrdad@trmaw.ir     | Registered<br>Administrator | <b>Y</b> | <b>v</b>  | mehrdad          |          |                         | ش نیا                 | مهرداد سرو               |         |              |                       |                   |

۱ : میتوانید بینهایت کاربر جدید با سطح دسترسی از کاربر عادی تا نویسنده و مدیر کل ایجاد کنید.

- ۲ : با زدن تیک کنار هر کاربر میتوانید آن را مدیریت کنید.
- ۳ : بعد از زدن تیک کنار هر کابر می توانید مشخصات آنرا ویرایش نمایید.
- ۴ : اگر کاربر محروم شده باشد و یا عضویت آن فعال نشده باشد آن را فعال کنید.
  - ۵ : میتوانید موقتا یا دائمی آن را محروم کنید.
  - ۶ : میتوانید این کاربر را از سایت حذف کنید.
    - ۷ : میتوانید کاربران را جستجو نمایید.
  - ۸ : ابزارهای جستجو باعث نمایش بخش ۹ می شود که فیلتر کاربر ان است.

۹ : فیلتر کردن کاربران باعث رسیدن سریعتر به کاربران هدف خواهد شد می شود مثلا می توانید از بین کاربران فقط مدیران ارشد را انتخاب کنید و یا مثلا فقط کاربرانی که فعال نیستند را انتخاب کنید.

- ه ۱ : نمایش چند تایی کاربر ان ( پیش فر ض ۲۰ است )
- ۱۱ : با کلیک بر روی نام هر کاربر وارد جزئیات و مدیریت ویرایش آن خواهید شد.

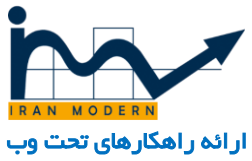

| مرکز ملی مطالع 🖻 🔍 🗸 | نت ها افزونه ها راهنما                                  | ران منوها محتوا كاميو           | 📩 🏠 سیستم کارب     |
|----------------------|---------------------------------------------------------|---------------------------------|--------------------|
| الشنبا               | ره و جدید 🛛 😵 بستن                                      | 🗸 ذخيرہ و بستن 🕇 ذخ             | 🖻 ذخيره            |
| in                   |                                                         | ۶                               | مدیر سایت          |
| GIAN MACCINET        | ظیمات مقدماتی مشخصات کاربر                              | انتساب گروه های کاربری ت        | جزئیات حساب کاربری |
|                      | 1                                                       | مدیر سایت                       | نام *              |
|                      | ۲ 📃                                                     | mosir                           | نام کاربری *       |
|                      | ۳ 🗔                                                     |                                 | رمزعبور            |
|                      | د، شامل حروف بزرگ و کوچک، اعداد و حداقل یک کاراکتر خاص. | حداقل از 6 کاراکتر استفادہ نمای |                    |
|                      | ۴                                                       |                                 | تایید رمزعبور      |
|                      | ۵                                                       | info@yourwebsite.com            | يست الكترونيك *    |
|                      |                                                         | 00:00:00 728-01-0-159           | تاريخ عضويت        |
|                      |                                                         | 07:02:36 1395-06-08             | تاريخ آخرين بازديد |
|                      |                                                         |                                 | تاريخ آخرين تغيير  |

حال می توانید از این قسمت اطلاعات کاربر را ویرایش کنید. حتی وقتی در قسمت مدیریت کاربران از گزینه ۱ در بالا جدید را میزنید نیز به همین ترتیب زیر مدیریت جزئیات یک کاربر را میتوانید بسازید.

۱ : نام کاربر که می تواند با کار اکتر فارسی هم باشد.

۲ : نام کاربری که به هنگام ورود به سایت بایستی وارد نماید (کار اکترها انگلیسی باشد )

۳ و ۴ : رمز عبور که به هنگام ورود به سایت بایستی وارد نماید. (سعی شود رمز قوی شامل اعداد، حروف کوچک و بزرگ و سمبل مانند !@#\$%^& باشد )

۵ : ایمیل کاربر

۶ : رفتن به بخش سطح دسترسی این کاربر.

| مرکز مایی مطالع 🖻 🂠 🔹 | ميونيت ها افزونه ها راهيما   | بران منوها محتوا کا    | 🔺 سیستم کار                     |
|-----------------------|------------------------------|------------------------|---------------------------------|
| laidh 🕑               | ذخيره وجديد 🔇 بستن           | 🔸 ذخيرہ و بستن 🕇       | 🗹 دخيره                         |
| in v                  | تنظیمات مقدماتی مشخصات کاربر | انتساب گروه های کاربری | هدیر سایت<br>جزئیات حساب کاربری |
|                       |                              | Public 🧾               |                                 |
|                       |                              | Guest   🦲              |                                 |
|                       |                              | Manager—  📃            |                                 |
|                       |                              | Administrator— —  📃    |                                 |
|                       |                              | Registered—  📃         | 1                               |
|                       |                              | Author— —  🔲           | ۲                               |
|                       |                              | Editor- - -            | ٣                               |
|                       |                              | Publisher— — — —       | ۴                               |
|                       |                              | Super Users—  🗭        | ۵                               |

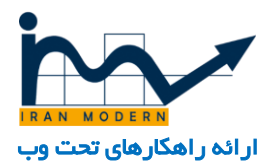

در این قسمت میتوان به کاربران سطح دسترسی به مدیریت سایت داد. و به هر گروه دسترسی های متفاوتی داد. میتوان بی نهایت کاربر تعریف کرد.

- ۱ : کاربری که در سایت ثبت نام کرده است و فقط به برخی امکانات سایت که بر ایش مشخص شده دسترسی دارد.
  - ۲ : نویسنده که فقط اجازه نوشتن مطلب را دارد.
  - ۳ : ویر ایشگر که فقط اجازه نوشتن و ویر ایش مطالب را دارد.
  - ۴ : منتشر کنند که اجازه نوشتن مطلب، ویر ایش و انتشار آن را دارد.
    - ۵ : مدیر ارشد سایت که به تمامی قسمت ها دسترسی دارد.

| مرکز ملی مطالع 🖻 🌣                  |                                                                                                    | افزونه ها 🔹 راهنما 🕶                                                                                            | کامیوننت ها 🔻                                                                                 | محتوا 🔻                         | ان 🔹 منوها 🕶 | سیستم 🝷 کاربر                              | 1                 |
|-------------------------------------|----------------------------------------------------------------------------------------------------|----------------------------------------------------------------------------------------------------|-----------------------------------------------------------------------------------------------|---------------------------------|--------------|--------------------------------------------|-------------------|
| <u>©</u>                            | يوت سارت                                                                                                    | מני                                                                                                    | مطالب ﴾<br>مجموعه ها ﴾<br>يژه                                                                 | مدیریت ،<br>مدیریت ،<br>مطالب و |              | کنترل بنل                                  |                   |
| m                                   | ال می باشد. بروزرسانی اکتون                                                                                                    | <mark>5</mark> افزونه برای بروزرسانی فعا                                                                        | رسانه ها                                                                                      | مديريت                          | <b>+</b>     |                                            |                   |
| د. این اطلاعات زمانیکه شما همه بیام | ما باید از آن مطلع شوید. برای دیدن این بیام ها لطفا روی دکمه زیر کلیک کنید<br>کامپونت ها و آیتم منوی بیام های بسته نصب در بخش مدیریت سایت ببیتر | <b>صوص بسته نصب دارید</b><br>بص بسته نصب وجود دارد که شد<br>را در هر زمانی با کلیک در منوی<br>. ظاهر نخواهد شد. | <mark>ها پیام هایی درخ</mark><br>م های مهمی درخص<br>ما می توانید پیام ها<br>را مخفی کرده باشی | شد<br>بیا،<br>ش                 |              | ا<br>ایجاد مطلب جدید<br>مدیریت مطلب        | محنو<br>الا       |
|                                     |                                                                                                    | 100 CH                                                                                                    | مشاهده بیام ها                                                                                |                                 |              | مدیریت مجموعه<br>مدیریت رسانه<br>عار       | اللہ<br>ساخ       |
|                                     |                                                                                                    | (k2 Qu                                                                                                    |                                                                                               | 2                               |              | مدیریت منو<br>مدیریت مازول<br>مدیریت مازول | 11<br>12          |
| اقلام افزودن آيتم جديد              | ردههای منحه سطل أشغال آيتم                                                                                                    | ا سطل آشغال دسته<br>بندي                                                                                        | برچسب ہ                                                                                       |                                 |              | ان<br>مدیریت کاربر                         | کاربر<br>ع        |
|                                     |                                                                                                    |                                                                                                    |                                                                                               |                                 |              | نىدى<br>ئىظىمات كلى                        | بیکر،<br><b>¢</b> |

#### مدیریت رسانہ :

بر ای مدیریت فایل ها از جمله تصاویر، ویدئوها، فایل های صوتی، پی دی اف، آفیس ورد و فایل های زیپ شده از منوی محتوا وارد بخش مدیریت رسانه ها می شویم.

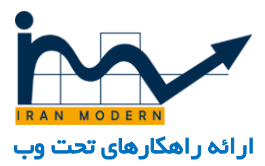

| (alada) •                                                                                                    | مدیریت رسیانه ها<br>ک بارگذاری ۲ ایجاد یک یوشه جدید مخ حذف<br>New folder<br>ک اید قابل میانش بندانگشتوی ۲ مشاهده جزئیات<br>مشاهده جزئیات<br>No file chosen Choose Files<br>Y أبود قابل No file chosen Choose Files        |
|----------------------------------------------------------------------------------------------------|----------------------------------------------------------------------------------------------------|
| عدا المراجع المراجع المراجع المراجع المراجع المراجع المراجع المراجع المراجع المراجع المراجع المراجع المراجع الم | <ul> <li>بارگذاری از ایجاد یک پوشه جدید × خذف</li> <li>بارگذاری از ایجاد یک پوشه جدید × خذف</li> <li>New folder ads</li> <li>No file chosen Choose Files</li> <li>Y أبود فابل Choose Files (Line Choose Files)</li> </ul> |
| وأبلود ٣                                                                                                    | مشاهده جزئیات این نیانگشتوی از مشاهده جزئیات این این بندانگشتوی از مشاهده جزئیات ads<br>ads<br>article A No file chosen (Choose Files با نود دایل                                                                         |
| Y sui                                                                                                    | ۲۷ این نمایش بندانگشتی ۲۰ مشاهده جرتیات<br>ads<br>ایدا کل آمود قابل ۲۰ می ۲۰ می ۲۰ می ۲۰ می ۲۰ می ۲۰ می ۲۰ می ۲۰ می                                                                                                    |
| آملود ۳                                                                                                    | ads<br>ایود فایل No file chosen Choose Files آغار                                                                                                    |
| AMERICONNEC                                                                                                    | article                                                                                                    |
|                                                                                                    |                                                                                                    |
|                                                                                                    | banners ایلود قایل (حدادتر اندازه: ۲۰ ۲۳)                                                                                                    |
|                                                                                                    | book                                                                                                    |
|                                                                                                    | Y C A compromer                                                                                                    |
|                                                                                                    |                                                                                                    |
|                                                                                                    | Canvas 🗖                                                                                                    |
| espendual completion your thirds off ideal-bade in                                                              | day                                                                                                    |
| inspipageoui sampiedata intrato_numb por jouvernodos ico                                                        | discuss_avatar                                                                                                    |
|                                                                                                    |                                                                                                    |
|                                                                                                    | hamayesh                                                                                                    |
|                                                                                                    | Ma mosabeghe                                                                                                    |
| gf.68 gf.496 gif.381 jpg.1391 jpg.02 jpg.                                                                       | .01 team stories headers                                                                                                    |
|                                                                                                    | icon                                                                                                    |
|                                                                                                    | jdownloads                                                                                                    |
|                                                                                                    | catimages                                                                                                    |
|                                                                                                    |                                                                                                    |

- ۱ : بارگزاری و آپلود فایل ها در پوشه اصلی یا پوشه های زیرمجموعه
  - ۲ : انتخاب فایل مورد نظر بر ای آپلود از کامپیوتر.
    - ۳ : شروع آپلود فایل به قسمت مورد نظر.
      - ۴ : ایجاد یک پوشه جدید با نام جدید.
    - ۵ : قابلیت انتخاب یک یا چند فایل و پوشه.
      - ۶ : حذف فایل ها ی انتخاب شده.
        - γ : حذف فایل مورد نظر.
        - ۸ : شاخه بندی پوشه ها.

مديريت منو :

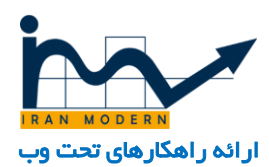

| مرکز ملی مطالع 🖻 🔍                                                                             | راهنما 🔫                    | افزونه ها 🕶                          | كامپوننت ها 🕶                            | محتوا 🕶            | منوها -         | • کاربران • | سيستم        |       |
|------------------------------------------------------------------------------------------------|-----------------------------|--------------------------------------|------------------------------------------|--------------------|-----------------|-------------|--------------|-------|
|                                                                                                | ەدىرىت س                    |                                      |                                          | ، منوها            | مديريت          |             |              |       |
|                                                                                                |                             |                                      |                                          | های مرتبط          | سایت (          |             | کنترل بنل    | 合     |
|                                                                                                |                             |                                      | نبط ﴾                                    | جموعه های مرز<br>م | ساير م          |             |              |       |
| شد. بروزرسانی اکنون                                                                            | بروزرسانی فعال می با        |                                      |                                          | نحست 🗖<br>ایپنی    | ممحه<br>منوف یا |             |              |       |
|                                                                                                | ي داريد                     |                                      | با باه هاره، درخ                         | o.u. 1             |                 |             | وا           | محتو  |
| اًن مطلع شوید. برای دیدن این پیام ها لطفا روی دکمه زیر کلیک کنید.<br>                          | بود دارد که شما باید از     | ص بسته نصب و                         | های مهمی درخصو                           | بہام               |                 | تديد        | ايجاد مطلب ۽ | 0     |
| ت ها و ایتم منوف پیام های بسته نصب در بخش مدیریت سایت ببینید. این اطلاعات زمانیکه شما همه پیام | کلیک در منوف کامیونند<br>د. | را در هر زمانی با<br>. ظاهر نخواهد ش | ا می توانید پیام ها<br>ا مخفی کرده باشید | شیم<br>ها ر        |                 |             | مديريت مطلب  | G     |
| •                                                                                              |                             |                                      | شاهده پیام ها                            | ۵                  |                 | بعه         | مديريت مجمر  |       |
|                                                                                                |                             |                                      |                                          | _                  |                 | c           | مدیریت رسانا |       |
| TRAN MODERN                                                                                    |                             | (K2 QU                               | ICK ICONS (ADM                           | IN                 |                 |             | عتار         | ساخ   |
|                                                                                                |                             |                                      |                                          | ()                 |                 |             | مديريت منو   | ≣     |
|                                                                                                |                             |                                      |                                          | 12                 |                 |             | مديريت ماژول | ŵ     |
|                                                                                                |                             | 3                                    |                                          |                    |                 |             | ر ا ت        | کاربر |
| ماک صفحه سطل أشغالا آيتم ماک ويژه اقلام افزودن آيتم جديد                                       | نىغال دستە (دھ              | ا<br>ا سطل آ                         | برجسب ھ                                  |                    |                 |             | مديريت كاربر | 至     |
|                                                                                                |                             |                                      |                                          |                    |                 |             | يندى         | يبكرب |
|                                                                                                |                             |                                      |                                          |                    |                 |             | تنظیمات کلی  | \$    |
| × × 🌏 🖿 📃                                                                                      |                             |                                      |                                          |                    |                 |             | مديريت قالب  | ۲     |

بر ای مدیریت منو های سایت که حداقل یک منو تا چند منو بر ای هر سایت است به بخش منوها می رویم و از منوهای موجود آن منویی که آیکن یک خانه روی آن قرار دارد به عنوان منوی اصلی ما است و سایر منوها منوهای جانبی هستند.

۱ : تمامی منوهای سایت.

#### ۲ : منوی اصلی

پس از ورود به هر گروه از منوها می توانیم آیتم های آن را ایجاد و یا ویرایش کنیم.

| مرکز ملی مطالع 🖻 🗢 🕶         | ا الميستم ◄ اكاربران ◄ امنوها ◄ المحتوا ◄ اكاميوننت ها ◄ افزونه ها ◄ القنما ◄                                                                                                    |
|------------------------------|----------------------------------------------------------------------------------------------------|
| ha x                         | متيريت سايت                                                                                                    |
|                              | ا مدیریت منو : گرینه های منو<br>۲ ۵ ۶ ۷                                                                                                    |
| واهتما                       | <table-cell-rows> جدید 🛛 ورایش 🗸 انتشار 🔇 منتشر نشده 🗹 بررسی 🖈 خانه 🌱 بازسازی 🔳 دسته 🖬 زناله دان</table-cell-rows>                                                                                                    |
| ترثيب صعودی 💌 💙              | مفحه نخست مفحه نخست الرازهاي جستجو الماري                                                                                                    |
| ۱۰<br>خانه دسترسی زبان شناسه | میزمها<br>آیندم های میتو<br>میتواند<br>میتواند<br>میند<br>میت<br>میتواند<br>میند<br>میند<br>میند<br>میتواند<br>میند<br>می میند<br>می میند<br>میند<br>میند<br>میند<br>میند<br>میند<br>میند<br>میند<br>میند<br>میند<br>میند<br>میند<br>میند<br>میند<br>میند<br>میتواند<br>میتواند<br>میتواند<br>میتواند<br>میتواند<br>میتواند<br>میتواند<br>میتواند<br>میتواند<br>میتواند<br>میتواند<br>میتواند<br>میتواند<br>میتواند<br>میتواند<br>میتواند<br>میتواند<br>میت<br>میتواند<br>میند<br>میت<br>میتواند<br>مین<br>میتواند<br>میتواند<br>میتواند<br>میتواند<br>م |
| 115 andi Public ★            | ال المحتجد (home) مشخله اصلان (مستعار: home)<br>مطالب ۲ مطالب ۲ مطالب ۲                                                                                                    |
| 135 ممیک Public              | ا ا ا ا ا ا ا ا ا ا ا ا ا ا ا ا ا ا ا                                                                                                    |
| 296 ممک Public 😭             | <ul> <li>المداف (مستعار: الفداف)</li> <li>۱۲ - عدی (مستعار: الفداف)</li> </ul>                                                                                                    |
| 654 and Public 📅             | ا من المناز (مستعار: چشم-انداز) ۲۰ ( - ۲۰ بخش انداز (مستعار: چشم-انداز)                                                                                                    |
| 655 ممکه Public 🛣            | ا ماموریت ها (مستعار: ماموریت ها)<br>- جاء بیدی                                                                                                    |
| 136 and Public 🕁             | ا ا اریخچه (مستعار: تاریخچه) ا در اریخچه (مستعار: تاریخچه)<br>داع بیغنی                                                                                                    |
| 139 همه Public 🕁             | ا اساسنامه (مستعار: اساسنامه) (مستعار: اساسنامه)                                                                                                    |
|                              | 🖬 نمایش سایت 😰 بازدیدکنندگان 👔 مدیر 🗷 🛑 🗕 خروج                                                                                                    |

۱ : جابجایی و اولویت بندی منوها

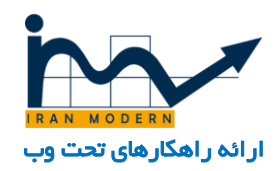

- ۲ :انتخاب یک یا چند منو
  - ۳ : انتخاب همه منوها
  - ۴ :ساخت منوی جدید
- ۵ : ویر ایش یک منو وقتی تیک کنار آن زده شده باشد.
  - ۶ :فعال سازی یک منو که غیر فعال شده.
    - ۷ : غير فعال كردن منو
      - ۸ : حذف یک منو
      - ۹ : جستجوی منو
- ه۱ : نمایش چند تایی منوها که پیش فرض آن ۲۵ است.

۱۱ : وضعیت یک منو که فعال یا غیر فعال است. وقتی تیک آسبز باشد فعال است. وقتی ضربدر قرمز باشد غیر فعال است.

۱۲ : نمایش دهنده اینکه این منو دارای والد است و زیر مجموعه منوی اصلی تر شده است.

۱۳ : انتخاب منو برای ویرایش آن.

حال وقتی که میخواهیم یک منوی جدید بسازیم و یا منوی قبلی را ویرایش کنیم .

| مرکز ملی مطالع 🗈 🗳 🗸        | 🟠 سيبستم كاربران منوها محتوا كاميوننت ها افزونه ها راهنما                          |
|-----------------------------|------------------------------------------------------------------------------------|
| in a                        | میریت سایت<br>دربریت منو: ویرایش گرینه منو                                         |
| راهنما                      | 🖄 ذخیرہ 🧹 خفیرہ و بستی 🕇 فغیرہ و جدید 🕒 ذخیرہ ہمورت رونوشت 🔇 بستی                  |
|                             | عنوان منو* الهداف (                                                                |
|                             | جزئیات نوع لینک نمایش مفجه داده های متا DJ-MegaMenu Options مازول های اختصاص یافته |
| موقعیت منو *                | نوع آيتم منو * 🔰 بخش 🗄 🗄 انتخاب                                                    |
| مفحه نخست • ۱۰<br>گدنه مادر | التخاب مورد * اهداف 🗌 انتخاب                                                       |
| - درباره مرکز 🔹             | index.php?option=com_k28.view=ltem&id=3                                            |
| مرتب سازی                   | بنجره هدف مادر ۲                                                                   |
| اهدای                       | سبک قالب 🚽 - استفاده از بیش فرض - 💌                                                |
| منتشر شده 🔹 ۱۳              |                                                                                    |
| مفجه بیش فرض                |                                                                                    |
|                             | 省 نمایش سایت 🕕 بازمیدکنندگان 🚺 مدیر 🗷 🥑 – خروج                                     |

۱ :نام یا عنوان منو

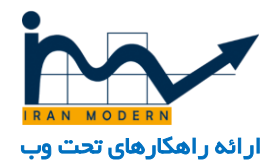

۲ : نام مستعار همان بخشی است که در آدرس مرورگر نمایش داده می شود و می تواند فارسی نیز باشد مانند <u>www.yoursite.com/namemostaar</u>

۳: ذخیرہ تغییرات

۴ : ذخیره تغییرات و برگشت به قسمت قبلی در منوها

۵ :ذخیره تغییر ات و ساخت منوی جدید

۶ : بستن و ذخیره نکردن تغییر ات.

۷ و ۸: این بخش ها تنظیماتی را انجام میدهند که وقتی کاربر بر روی منوی مربوطه کلیک کند به کجا هدایت شود . به عنوان مثال اگر منوی ما "تماس با ما" باشد بایستی این بخش را به قسمت تماس متصل سازیم و اگر اخبار باشد بایستی به قسمت اخبار متصل گردد.

۹ : در این قسمت مشخص میکنیم که اگر کاربر بر روی منو کلیک کرد در همان صفحه آن منو باز شود و یا در یک پنجره جدید و یک تب جدید.

۱۰ : این قسمت نشان می دهد که منوی ما زیر مجموعه کدام گروه است . آیا زیر مجموعه منوی اصلی است یا منوی فرعی.

۱۱ : می توانیم از این بخش مشخص کنیم که منوی مربوطه والدی دارد و زیر مجموعه کدام منوی اصلی است. یا اینکه خودش والد است. مثلا در منوی زیر شکل ۱ منوی والد و شکل ۲ زیر منو است.

| خدمات | رباره مرکز 🔪 ساختار تشکیلاتی | مىقدە امىلى د |
|-------|------------------------------|---------------|
|       | مداف ۲                       |               |

۱۲ : در این بخش می توانیم ترتیب و اولویت بندی منوها را مشخص کنیم که کدام منو اول، دوم و... آخر باشد.

۱۳ : می توانیم منو را فعال، غیر فعال و یا حذف کنیم.

#### مديريت مطالب :

مدیریت مطالب سایت از ۲ مسیر متفاوت قابل دسترسی خواهد بود و بسته به مطلب مورد نظر که ممکن است یک مطلب ساده، مقاله، خبر، معرفی خدمات و محصولات باشد دسترسی طبقه بندی متفاوتی خواهد داشت.

- ۱ : از مسیر ( محتوا....مدیریت مطالب )
- ۲ : از مسیر (کامپوننت ها....کی ۲ ...مطالب )

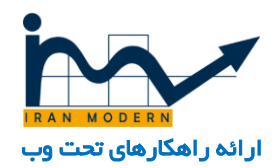

بر ای هر کدام از مسیرها ابتدا نیاز به این است که مجموعه ای ساخته شود. مثلا بایستی مجموعه ای با نام اخبار ایجاد کرد و مقالات مربوط به اخبار را در آن مجموعه قرار داد.

| - 0         |                   |                                |                                                 |                                                                                                    |                                                    |                                                                                           |                                                                                                    | محتوا 🝷                             |          |             |                                                       |                     |
|-------------|-------------------|--------------------------------|-------------------------------------------------|----------------------------------------------------------------------------------------------------|----------------------------------------------------|-------------------------------------------------------------------------------------------|----------------------------------------------------------------------------------------------------|-------------------------------------|----------|-------------|-------------------------------------------------------|---------------------|
| ŗ           |                   | 1                              |                                                 |                                                                                                    | ريت سايت                                           |                                                                                           | اللب • • •<br>موعه ها • •<br>د                                                                                 | مديريت مم<br>مديريت مع<br>مطالب ويژ |          |             | کنترل پىل                                             | ≏                   |
|             | بیکه شما همه پیام | نید.<br>ینید. این اطلاعات زمان | لغا روی دکمه زیر کلیک ک<br>ر بخش مدیریت سایت بی | ، برای دیدن این پیام ها له<br>ک پیام های بسته نصب د                                                                                                    | ا باید از آن مطلع شوید.<br>کامپوننت ها و آیتم منوز | <b>بیسته نصب دارید</b><br>به نمب وجود دارد که شما<br>زمانی با کلیک در منوی ک<br>خواهد شد. | بانه ها رخصوص<br>های مهمی درخمومی بسر<br>می توانید بیام ها را در هر<br>مخفی کرده باشید ظاهر :<br>باهده بیام ها | مدیریت رس<br>بیام<br>شما<br>ها را   |          | د           | را<br>ایجاد مطلب جدیا<br>مدیریت مطلب<br>مدیریت مجموعه |                     |
|             |                   |                                |                                                 |                                                                                                    |                                                    |                                                                                           | K2 QUICK ICONS (ADM                                                                                            | IIN<br>K2                           |          |             | مدیریت رسانه<br>نتار<br>مدیریت منو<br>مدیریت ماژول    | ينيا<br>الله<br>پي  |
|             | افزودن آيتم جديد  | اقلام<br>اقلام                 | آیتم های ویژه                                   | المعلم المعالم المعالم | ردههای صفحه                                        | بندی<br>سطل آشیغال دسته<br>بندی                                                           | برچسب ها                                                                                                    |                                     |          |             | ان<br>مدیریت کاربر<br>بندی                            | کاربر<br>ع<br>ینکرب |
| trmawir/adi | نظرات<br>تظرات    | وی<br>فیلدهای اضافی            | گروه های زمینه                                  | مدیریت مدیا                                                                                                    | ویرایشگر آنلاین                                    | اسناد و آموزش                                                                             | المعندي (K2                                                                                                    | ) - خوم                             | مدیر 📼 🗈 | دید کنندہ 🚺 | تنظیمات کلی<br>مدیریت قالب<br>مدیریت زبان             | ♥<br>♥<br>₽         |

برای مسیر اول به منوی محتوا و زیر منوی مدیریت مجموعه ها می رویم تا مجموعه ها را مدیریت یا بسازیم.

| مرکز ملی مطالع 🖻 🗢 🕶 | ا سيستم ◄ اكاربران ◄ امنوها ◄ امحتوا ◄ اكامپوننت ها ◄ افزونه ها ◄ اراهنما ◄        |
|----------------------|------------------------------------------------------------------------------------|
| in v                 | مديريت سايت<br>المديريت مجموعه: مطالب 🗁                                            |
| راهنما 🗘 انتخابها    | 🗘 جدید 💆 ورایش 🗸 انتشار 🔇 منتشر نشده 🛋 اَرشیو 🗹 بررسی 🔳 دسته 🌱 بازسازی 🖬 زباله دان |
| ترتیب معودی 💌 همه 🔻  | جستجو و ابزارهای جستجو ایک سازی                                                    |
| دسترسى زيات شناسه    | استانب<br>شاخه ها ♦ ▲ _ حالت عنوان                                                 |
| 2 ممیت Public        | ممالب ویژه Uncategorised مستعار: Uncategorised مستعار:                             |
| 13 and Public        | (home :مستعان) Home 🔽 📄 🚦                                                          |
| 14 and Public        | (home-slider : المستعاد) Home Slider — 💽 📄                                         |
| 15 and Public        | 📔 🚽 تىسىمىلات كشاورزى (مستعار: تسمىلات كشاورزى)                                    |
| 18 and Public        | (home-testimonials : , testimonials — 🔽 📄 🚦                                        |
| 20 anio Public       | (home-about :مستعار: Home About — 💽 📄 🖡                                            |
| 27 and Public        | (about مستعار: About 🔽 📄 🖡                                                         |
| 28 and Public        | (history – 🔽 📄                                                                     |
| 29 ممت Public        | (faqs: مستعار: FAQs — 💽 📔                                                          |
| 17 and Public        | (team : Team — 🔽 📄 🚦                                                               |

در این قسمت مجموعه های موجود را مشاهده میکنیم و با کلیک بر روی هر مجموعه میتوانیم آن را ویرایش و یا با زدن دکمه جدید یک مجموعه بسازیم.

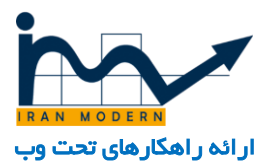

| مرکز ملی مطالع 🗈 🔹 🕶                                                                                                    |                              | 🕋 سيستم كاربرات منوها محتوا كاميوننت ها افزونه ها راهنما                                                                                                    |
|----------------------------------------------------------------------------------------------------|------------------------------|----------------------------------------------------------------------------------------------------|
|                                                                                                    | مديريت سايت                  |                                                                                                    |
|                                                                                                    |                              | 🗖 مديريت مجموعه: افزودت مجموعه                                                                                                    |
|                                                                                                    |                              | Albail 🔕 - Maraanish 🛨 - Samaanish 🖌 - Maraa                                                                                                    |
| occuri 🖝                                                                                                    |                              | Chan & Ser Jolies 1 Draw Jolies 4 City C                                                                                                    |
|                                                                                                    | مستعار توليد خودكار از عنوان | عنوان * مقالات ۱                                                                                                    |
|                                                                                                    |                              | مجموعه انتشار دسترسی ها انتخابها                                                                                                    |
|                                                                                                    |                              |                                                                                                    |
| Y Pick the second second secon |                              | بوصيحات<br>مرتبعة مرادق و اجافات درية فرادة و قالاية مراجع الداريات                                                                                                    |
|                                                                                                    |                              | $\left  \frac{1}{2} \left( \frac{1}{2} \right) - \frac{1}{2} \left( \frac{1}{2} \right) - \frac$ |
|                                                                                                    |                              |                                                                                                    |
| ر منتشر شده 🗾 🌹                                                                                                    |                              | $\Omega \odot \blacksquare - , \Pi \Pi, \times_{z} \times^{z} \bullet \blacksquare$                                                                                                    |
| دسترسی                                                                                                    |                              | 0 0 T T ± 46 🖂 🗶 🗅 Ю                                                                                                    |
| - Public                                                                                                    |                              |                                                                                                    |
| ربان                                                                                                    |                              |                                                                                                    |
| همه                                                                                                    |                              |                                                                                                    |
| برجست ها                                                                                                    |                              |                                                                                                    |
| Same by firme to New                                                                                                    |                              |                                                                                                    |

۱ : عنوان مجموعه

۲ : اینکه مجموعه ما بدون والد باشد و خودش مجموعه اصلی باشد و یا زیر شاخه یک مجموعه دیگر باشد.

۳ : تنظیم حالت منتشر شده یا غیر فعال

۴ : ذخیره تغییر ات.

حال که مجموعه ساخته شد بایستی از قسمت " محتوا... مدیریت مطالب " وارد بخش مطالب شویم و آن ها را مدیریت و ایجاد کنیم.

| مرکز ملی مطالع 🖻 🗢 🕶       |                  | ا سیستم + اکربران + امنوها + امحنوا + اکامپونیت ها + افزمنه ها + ازهنما +            |
|----------------------------|------------------|--------------------------------------------------------------------------------------|
| h n r                      |                  | مدرمت سایت                                                                           |
|                            |                  | 🗖 امديريت مطلب: مطالب                                                                |
|                            | A                |                                                                                      |
|                            |                  | ک کنی اورایس باستار که سسرسده 🗶 وره ۲ غیزوره 🖬 ارسیو 🗹 بزرسی                         |
| شناسه نزولی 🔹 🚺            |                  | جستجو ۹ ۹ ابزارهای جستجو ایاک سازی                                                   |
| زبات تاريخ کليک ها شناسه 🔻 | لاسترسى نويسنده  | معللي<br>شاخه ها 🗢 📄 حالت عنوان                                                      |
| همه 81 2 1393-08-21 ممله   | مدیر سایت Public | مطالب ویژه<br>Home مجموعه: محمولیا کاره ا                                            |
| همه 79 4 1393-08-21 همه    | مدیر سایت Public | (quisque-fermentum : انبار اکولوایکی (مستعاد)<br>Home : مجموعیه ک                    |
| 76 19 2716-68687-30- and   | مدیر سایت Public | نا ۲ ۲ مرفه جویی در آبیاری (هستعار: مرفه-جویی-در-آبیاری)<br>شموموعه: تسهیلات کشاورزی |
| 75 86 1393-09-05 ممک       | مدیر سایت Public | (services ،دومینغاز: Services) دومینغاز:<br>Services ،دومیمیم                        |
| همه 74 1 1393-09-22 ممکه   | مدیر سایت Public | (our-values :)tecano) Our Values ・ ・ ・ ・ ・ ・ ・ ・ ・ ・ ・ ・ ・ ・ ・ ・ ・ ・ ・               |
| 60 1 1393-09-22 and        | مدیر سایت Public | (why-us-secure) Why Us ・・・・・・・・・・・・・・・・・・・・・・・・・・・・・・・・・・・                           |
| ممه 57 290 1393-09-05 ممه  | مدير سايت Public | (about-us ; المستعلى) About الله 🔍 🚽 المستعلى (about-us ) مستعلى الم                 |

از این بخش می توانیم مطالب را ایجاد یا مدیریت کنیم.

۱ : تولید مطلب جدید

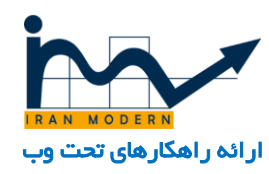

- ۲ : ضربدر قرمز نشان دهنده غیر فعال بودن مطلب است
  - ۳ : تیک سبز نشان دهنده فعال بودن مطلب است.
    - ۴ : چک باکس بر ای انتخاب یک یا چند مطلب.
      - ۵ :ویر ایش یک مطلب
      - ۶ :منتشر کردن یک مطلب
      - ۷ : غیر فعال کردن یک مطلب
        - ۸ :حذف یک مطلب
          - ۹ : جستجو
      - ه ۱ : حالت نمایش چند تایی مطالب

با کلیک بر روی هر مطلب می توانیم وارد مدیریت آن شویم و یا با زدن دکه سبز رنگ جدید یک مطلب ایجاد می کنیم.

| مرکز ملی مطالع 🖻 🗢 - | 🔷 سيستم كاربران منوها محتوا كاميونيت ها افزونه ها راهنما                                                                                               |
|----------------------|----------------------------------------------------------------------------------------------------|
| in a                 | مىرىت سايت                                                                                                    |
|                      | 🖍 مديريت مطلب: وبرايش مطلب<br>مج                                                                                                    |
| راهنما 🕑             | 🖄 دخیرہ 🛛 🔸 ذخیرہ و بستن 🕇 ذخیرہ و جدید 🗗 ذخیرہ ہمورت رونوشت 🛋 نسخه شا                                                                                 |
|                      | عنوان * <mark>صرفه جویی در آبیاری ۲</mark> مستعار مرفه-جویی-در-آبیاری ۲                                                                                |
|                      | محتوا انتشار تماوير ولينك ها گزينه ها تنظيمات صفحه ويرايش دسترسى ها                                                                                    |
| حالت                 | یرونده ◄ ویزایش ◄ اضافه کردن ◄ نمایش ◄ فلاب ◄ جدول ◄ انزارها ◄ 🕊                                                                                       |
| منتشر شده 🚽 ۴        | مَنْ الله العادة فونت ج المادة فونت ج المادة فونت ج المادة التابع العادة فونت ج المادة التابع العادة فونت ج الم                                        |
| osaeze *             |                                                                                                    |
| تسهیلات کشاورزی 🗸 💧  |                                                                                                    |
| ويژه                 | <u> </u>                                                                                                    |
| بلی خیر              | ایجاد تسهیلات ، ضرفه جویی در ابباری امکانات و وام به بخش های خصوصی زراعی و کشاورزی و همچنین حوزه امور تولیدات دامی بخش زراعی، دامی و کشاورزی کشور<br>۱ |
| دسترسى               | ایجاد تسمیلات ، امکانات و وام به بخش های خصومی زراعی و کشاورزی و همچنین حوزه امور تولیدات دامی بخش زراعی، دامی و کشاورزی کشور                          |
| . ▼ Public           | ۱۰ A                                                                                                    |
| زبان                 | نغیر ورایشگر 👁 ادامه مطلب 🔍 تصویر 🔍 مفتحه بندی 💙 ادامه مطلب 💿 Simple Image Gallery Pro 🧕                                                               |

۱ : عنوان مطلب

۲ : نام مستغ=عار مطلب که در نوار آدرس مررورگر نمایش داده می شود.

۳ : ویرایشگر حرفه ای متن که مانند نرم افزار آفیس ورد می ماند و میتوان در آن به نوشتن مطلب و قرار دادن تصویر انجامید.

۴ : تنظیم فعال یا غیر فعال بودن مطلب

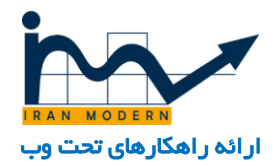

۵ : در این قسمت که باید حتما تکمیل شود مجموعه ای که مطلب به آن تعلق دارد باید انتخاب شود و این مجموعه همان قسمتی است که در مدیریت مجموعه ها ایجاد کردیم.

۶ :ذخیرہ تنظیمات

γ : بستن و ذخیره نکردن تنظیمات.

۸ :درج تصویر در متن که هم از کامپیوتر میتوان آپلود کرد و هم از تصاویر قبلی موجود در مدیریت رسانه.

۹ : هر متن یک تصویر نمونه و سمبل دارد که از این بخش قابل انتخاب است. توجه کنید که فرق این قسمت با بخش ۸ این است که در بخش ۸ می توان در بین متن بی نهایت تصویر قرار داد ولی در قسمت ۸ فقط یک عکس بصورت سمبل آن متن قرار خواهد گرفت.

۱۰ : با فشردن این دکمه خط قرمز شماره ۱۱ درج می شود و این برای مطالبی است که بخشی در صفحه اصلی نمایش داده شده و بقیه متن قرار است در ادامه مطلب برای کاربر به نمایش درآید.

۱۱ : خط ادامه مطلب که خط بالای قرمز بصورتی است که چند خط توضیح راجع به مطلب بیان می شود و خط پایین قرمز وقتی است که کاربر می خواهد تمام متن را مشاهده کند. مثال :

بولتن ماهانه فن آوریها و توآوریهای کشاورزی و آب تیر ۹۵

ادامه مطلب...

مدیریت مطالب در کی ۲ : برخی از مطالب در مدیریت مطالب بود و برخی دیگر در کی ۲ .

به مسیر : " کامپوننت ها... کی ۲ ... مجموعه ها" رفته و مانند مدیریت مجموعه ها که در بالا بیان شد مجموعه ها را مدیریت یا ایجاد کنید.

| مرکز ملی مطالع 🖄 🌣                                                    | هنما 🕶                             | کامپونیت ها 🗾 افزونه ها 🝷 راه                      | محتوا 🝷              | منوها 💌  | 1 سیستم - کاربران -                                |
|-----------------------------------------------------------------------|------------------------------------|----------------------------------------------------|----------------------|----------|----------------------------------------------------|
|                                                                       | و مديريت سايت<br>ا<br>ا            | Access Manager<br>AcyMailing<br>IHide My Joomla    |                      |          | محموعه ها                                          |
| يارامترها كاميو                                                       | مطالب                              | JCE Editor<br>K2                                   | 🖸 رونوشہ             | 🕈 انتقال | 🖌 انتشار 🔇 منتشر نشده                              |
|                                                                       | مجموعه ها                          | Simple Image Gallery Pro                           |                      |          | طالب                                               |
| وعه - 🍷 🚺 کنونی 🔹 انتخاب وضعیت 🔻                                      | برچسب ها<br>۱۱۰                    | ارتقا جوملا<br>ا حاد                               |                      | پالايش   | جموعة ها                                           |
| ربان                                                                  | کاربران<br>کاربران                 | ارجاح<br>برچسب ها                                  |                      |          | چسب ها<br>ادات                                     |
|                                                                       | ) گروه های کاربری                  | تبليغات                                            |                      |          | اربران                                             |
| مراه با زمینه های سطح منتشر<br>اضافی قالب دسترسی شده تصویر زبان شناسه | افیلدهای اضافی                     | تماس ها                                            | عنوان                | Ī        | روه های کاربری                                     |
| ممه Public default                                                    | کروههای فیلد اضافی<br>مدیریت رسانه | جستجو<br>جستحوی هوشمند                             | درباره ما (4 ف       |          | یلدهای اضافی<br>محمله، فراد اخرافه                 |
| 25 and V Public default                                               | اطلاعات سيستم<br>•                 |                                                    | تصاویر مسابة<br>دان) |          | روفقتای فیند افتاقی<br>دیریت رسانه<br>للاغات سیستم |
| کمه ۲۵ Public default                                                 | 4                                  | دیوار آتش<br>فرم ساز حرفه ای                       | تصاوير همايند        | <b>I</b> |                                                    |
| 5 ممه 🖌 Public default                                                | ا ازمانی                           | نظرسنجی پیشرفته                                    | حيرنامه (0 فع        |          |                                                    |
| 2 ممت Public default                                                  | 4                                  | نعسه سایت<br>وب لینک ها                            | چارت سازمان          |          |                                                    |
| عمه ۲ Public default                                                  | ازمانی                             | برسش و پاسخ آسان(EasyDiscuss)<br>پیام های بسته نصب | آمار بازدید (0       | •        |                                                    |

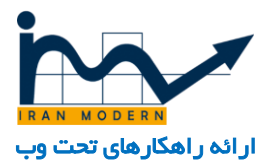

| - <b>Q</b>                                  | ئز ملی مطالع | مرک          |               |         | and a state                              | راهنما 🕶            | فزونه ها 🕶       | مپوننت ها 🝷 ا           | محتوا 🝷 کا             | منوها 🕶     | ر 🔹 کاربران 🗲           | متىسىسە 🏠                                   |
|---------------------------------------------|--------------|--------------|---------------|---------|------------------------------------------|---------------------|------------------|-------------------------|------------------------|-------------|-------------------------|---------------------------------------------|
| میں ایک ایک ایک ایک ایک ایک ایک ایک ایک ایک |              |              |               |         | سایت<br>۸<br>ناه مان                     | مىرىت<br>بى 🔲 🖬 ي   | <b>۱</b><br>مت € | کا ویرایش               | ۶<br>ونوشت             | 🕂 انتقال    | ها<br>۵<br>۵ منتشر نشده | محموعه<br>۴<br>انتشار ف                     |
|                                             | انتخاب وضعيت |              | کنونی 🔻       |         | - انتخاب مجموعه - ۲<br>- انتخاب زبان - ۲ |                     | تنظيم مجدد       | 9н                      | ٩                      | بالايش      | _                       | مطالب<br>مجموعه ها<br>برچسب ها<br>نظرات     |
| شناسه                                       | تصوير زبات   | منتشر<br>شده | سطح<br>دسترسی | قالب    | گروه ها همراه با زمینه های<br>اضافی      | بری یارامترها<br>از | ارث              |                         | عنوات                  |             |                         | کاربران<br>گروه های کاربری<br>فیلدهای اضافی |
| 1                                           | همه          | 4            | Public        | default |                                          |                     |                  | 0 زبانه دان)            | درباره ما (4 فعال /    | ۳.          | افی                     | گروههای فیلد اضا                            |
| 25                                          | ممه          | ~            | Public        | default |                                          |                     | વા               | یکاستی (0 فعاد / 0 ز    | نصاویر مسابقه ع<br>۱۵) | <b>۲:</b> ا | <b>]</b>                | مديريت رسانه<br>اطلاعات سيستم               |
| 26                                          | همه          | 4            | Public        | default |                                          |                     |                  | ) (0 فعاد / 0 زيانه دان | تصاوير همايش ه         |             |                         |                                             |
| 5                                           | همه          | ~            | Public        | default |                                          | ارت سازمانی         | lą 🚺             | 0 زيانه دان) ۱۱         | حبرنامه (0 فعال / ا    |             |                         |                                             |
| 2                                           | همه          | ~            | Public        | default |                                          |                     |                  | () فعال / 0 زياله دان)  | جارت سازمانی (         |             |                         |                                             |
| з                                           | همه          | ~            | Public        | default |                                          | ارت سازمانی         | چا               | / 0 زياله دان)          | مار بازدید (0 فعال     | í 📄 I       |                         |                                             |
|                                             |              |              |               |         |                                          |                     |                  |                         | ) = خروج               | مدير 🗷 🚺    | 🚺 بازدید کننده 🚺        | 🖬 نمایش سایت                                |

- ۱ : ایجاد مجموعه جدید
- ۲ : انتخاب یک یا چند مجموعه
  - ۳ : جابجایی مجموعه ها
  - ۴ : فعال کردن مجموعه
  - ۵ : غیر فعال کردن مجموعه
    - ۶ : کپی از یک مجموعه
  - ۷ : ویر ایش یک مجموعه
    - ۸ : حذف یک مجموعه
      - ۹ : جستجو مجموعه
- ه۱ : فیلتر و جستجوی هوشمند مجموعه
- ۱۱ : یک مجموعه که با کلیک بر روی آن وارد بخش مدیریت آن مجموعه خواهیم شد.

### مدیریت مطالب در کی ۲ :

به مسیر : " کامپوننت ها ... کې ۲ ... مطالب " مې رویم.

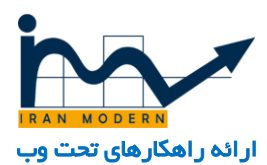

| 0           |              |          |           |         |                   | ۔<br>مغیریت سایت                     | 4  | Access Manager<br>AcyMailing<br>IHide My Joomla |                |          |         | موعه ها               | 20      |
|-------------|--------------|----------|-----------|---------|-------------------|--------------------------------------|----|-------------------------------------------------|----------------|----------|---------|-----------------------|---------|
| امترها كامي | յկ 🗘         |          |           |         | -                 |                                      | ÷. | JCE Editor                                      | 🖸 رونوشا       | 🕈 انتقال | شر نشده | بار 🔇 منت             | 🖌 انتش  |
|             |              |          |           |         |                   | مطالب                                | •  | k2                                              |                |          |         |                       |         |
|             |              |          |           |         |                   | مجموعه ها                            |    | Simple Image Gallery Pro                        |                |          |         |                       | طالب    |
|             | انتخاب وضعيت |          | کنونی 🔻 🗍 |         | وعه - *)[         | برچسب ها<br>                         |    | ارتقا جوملا                                     |                | پالايش   |         | ها                    | جموعه   |
|             |              |          |           |         | يان - 💌           | نظرات                                |    | ارجاع                                           |                |          |         | ها                    | رچسب    |
|             |              |          |           |         |                   | کاربران<br>گرده کار م                | L. | برچسب ها<br>- ا : ا :                           |                |          |         |                       | ظرات    |
|             |              | منتشر    | سطح       |         | مراه با زمینه های | دروه های فاریزی<br>فایهای ادافی      | С. | ببليفات<br>ا                                    |                | \$       |         |                       | اربران  |
| شناسه       | تصوير زبات   | شده      | لاسترىسى  | قالب    | اضافی             | کیندهای اطاقای<br>گایدهای افالیاد اف |    | ىمەس س                                          | عنوان          | •        |         | ت کاربری              | روه ها؟ |
| 1           | همه          | Y        | Public    | default |                   | فرونسان فیند اطاقی<br>مدیریت رسانه   |    | جستجوى هشمند                                    | درباره ما (4 ف |          |         | ، اصافی<br>فاد اخاف   | یلدهای  |
|             |              |          |           |         |                   | اطلاعات سيستم                        | 1  | جې دانلود                                       |                | -        |         | ، فیند اضافی<br>سرانه | روەسى   |
| 25          | همه          | *        | Public    | default |                   |                                      | 11 | خبرخوان ها                                      | تصاوير مسابة   |          |         | 07.00.00              | Ukalo   |
|             |              |          |           |         |                   |                                      | 1  | ديوار آتش                                       | (UIS           |          |         | متيمتم                | 0010    |
| 26          | همه          | *        | Public    | default |                   |                                      | ×. | فرم ساز حرفه ای                                 | تصاوير هماينة  | 📄 I      |         |                       |         |
| 5           | 000          |          | Public    | default |                   | دمانه                                | 1  | نظرسنجى بيشرفته                                 | سفΩ) وماني∽    |          |         |                       |         |
| °           |              | <u> </u> | 1.0010    | aoraan  |                   | 6000)                                |    | نقشه سايت                                       |                |          |         |                       |         |
| 2           | همه          | *        | Public    | default |                   |                                      | ×. | وب لینک ها                                      | چارت سازمان    |          |         |                       |         |
| з           | ക്ക          | ¥        | Public    | default |                   | زمانی                                | (E | برسیش و پاسخ آستان(EasyDiscuss                  | آمار بازدید (0 |          |         |                       |         |

یک مطلب جدید می سازیم و یا مطالب قبلی را جستجو و با کلیک بر روی مطلب آن را ویرایش می نماییم.

| 114<br>بله                                    | شناسه آیتم<br>منتشر شده                        | بولتن ماهانه فن آوریها و نوآوریهای کشاورزی و آب تیر 95                                                                                                    | عنوان                                                                 |
|-----------------------------------------------|------------------------------------------------|----------------------------------------------------------------------------------------------------|-----------------------------------------------------------------------|
| خیر<br>شنبه, 30 مرداد 1395 04:09<br>مدیر سایت | ویژهها<br>تاریخ ایجاد<br>ایجاد شده توسط        | بولتن-ماهانه-فن-آوريها-و-نرأوريهاى-كشاورزى-و-آب-تير-95                                                                                                    | مستعار هنوان<br>(URL)                                                 |
| شنبه, 30 مرداد 1395 04:13<br>مدیر سایت<br>0   | تاریخ به روز رسانی<br>بروزرسانی توسط<br>بازدید | ا اخبار هفتگی داخلی آب و کشاو… ▼                                                                                                    | مجموعه                                                                |
| votes O تنظیم مجدد                            | امتياز                                         |                                                                                                    | برجسب ها                                                              |
|                                               | وضعيت انتشار كاربر                             | .Write a tag and press "return" (enter) to add it                                                                                                    |                                                                       |
| ببرج دهنده                                    | اطلاعات داده های ش                             | ی خیر 💿 بلی                                                                                                    | عنتخب                                                                 |
| فهرست مجموعه ها)                              | یارامترها (نمایش در<br>نمایش بارامترها آیتم    | 💿 خیر 💿 بلی ۴                                                                                                    | عنتشر شده                                                             |
|                                               |                                                | ش 🔶 استافه کردن 🔶 نمایش 🚽 خلاب 👻 جدول 👻 ایزان ها 🕶                                                                                                    | ېرونده 🕶 وېراب                                                        |
|                                               |                                                | مل حاسله کردن حالی من ملکی میران الزارها ح<br>  = = = = =   هار - الارمیلیت میری میری ایرای[یاریت  <br> = = = =   ها ⊂   Ω  ⊂ & (>   A  =   A  = | B Z U S<br>= - H   H<br>  ×, ×'   + Ⅲ                                 |
| in                                            |                                                | مل ب المسلمة كردن ب الشريفي مقليه بيدران بالزاريا »<br>                                                                                                    | ы у чазоў<br>В Г U ⊕<br>= ч Щ ∰<br>х, х' ч щ<br>⊠ Ж Фз №<br>рdf заµіь |
| in-                                           | 2:4                                            | مل ب استلام کردن ب الدلی ب علی ب عبرای الزار ما ب<br>اللہ استلام کردن ب الدلی بی ب الدلی بی بی بی برای الدار ما ب<br>اللہ اللہ اللہ اللہ اللہ بی اللہ اللہ بی بی اللہ اللہ بی بی بی بی بی بی بی بی بی بی بی بی بی                                                                                                    | pdf spuis<br>pdf spuis<br>pdf spuis<br>Gallery Pro C                  |

- ۱ : عنوان مطلب
- ۲ : نام مستعار که در آدرس نوار مرورگر مشخص است.
  - ۳ : مجموعه ای که این مطلب به آن متعلق است.
    - ۴ : فعال یا غیر فعال کردن مطلب

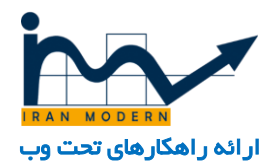

۵ : در این بخش می توان مانند نرم افزار ماکروسافت آفیس ورد به تایپ و نگارش متن و اضافه کردن تصاویر پرداخت که با زدن گزینه ۱۲ در پایین ویرایشگر می توان تصاویر را به مطلب اضافه کرد.

- ۶ : محلی که میتوان متن را تایپ کرد و تصاویر را آپلود کرد.
- ۷ : محل درج تصویر سمبل یا نمونه که تنها یک عکس می توان به عنوان سمبل به تصویر الحاق کرد.
  - ۸ : امکان ایجاد یک گالری تصاویر بر ای این مطلب
    - ۹ : ایجاد ویدئو بر ای این مطلب
    - ۱۰ : ایجاد یکسری فیلد برای این مطلب
  - ۱۱ : امکان الصاق یک فایل برای دانلود این فایل توسط کاربران.
  - ۱۲ : آپلود تصاویر یا انتخاب تصاویر قبلا بارگزاری شده در مدیریت رسانه برای درج در محتوا.

### دانلود یک فایل :

به مسیر : محتوا ... مدیریت رسانه ها رفته و یک پوشه بنام pdf ایجاد میکنیم.

|                  |                   |       |          |           |          |   |            |          |      |       |           |    |            | • 🗠  |
|------------------|-------------------|-------|----------|-----------|----------|---|------------|----------|------|-------|-----------|----|------------|------|
|                  |                   |       |          |           |          |   | ريت سايت   |          |      |       |           |    |            |      |
| مدينت انه ها     |                   |       |          |           |          |   |            |          |      |       |           |    |            | 0    |
|                  |                   |       |          |           |          |   |            |          |      |       |           |    |            | 1000 |
| 🔂 بارگذاری 🗧 ایچ | جاد یک پوشـه جدید | 🗙 حذف | ف        |           |          |   |            |          |      |       |           |    | 🕼 راهنما   | al 🗘 |
|                  |                   |       |          | -         |          |   |            |          |      |       |           |    |            |      |
| New folder       | 🎞 نمایش بندانگ    | گشتى  | 🖬 مشاه   | ده جزئیات |          |   |            |          |      |       |           |    |            |      |
| ads              |                   |       |          |           |          |   |            |          |      |       |           |    |            |      |
| ariticle         | ages : ويشبه 🖬 🔺  | ima   |          |           |          |   |            |          |      |       |           |    |            |      |
| banners I        |                   | ×     |          | ×         |          | × | × 💿        | × 🛛      |      | ×     |           | ×  |            | >    |
| book             |                   |       |          |           |          |   |            |          |      |       |           |    |            |      |
| comprofiler      |                   |       |          |           | _        |   |            |          |      | _     | _         |    |            |      |
| yallery          | New Folder        | N     | ads      |           | ariticle |   | banners    | book     | file | com   | day       |    | discuss_av |      |
| day I            |                   | ×     |          | ×         |          | × | ×          | ×        |      | ×     |           | ×  |            | >    |
| discuss avatar   |                   |       |          |           |          |   |            |          |      |       |           |    |            |      |
| gallery          | _                 |       |          |           | _        |   |            |          |      |       | _         |    | _          |      |
| hamayesh 🖿       | gallery           |       | aders    | he        | icon     |   | jdownloads | pdf      | umb  | raxo  | ampledata | sa | sppagebuil |      |
| mosabeghe 🖿      |                   |       |          |           |          |   | V O        |          |      | ~     |           | V  |            |      |
| headers          |                   | ~     |          | ^         | walks -  |   |            |          |      | ^     |           |    | -          |      |
| icon I           |                   |       | s        |           |          |   | ESST-STR   |          |      |       |           |    | Y          |      |
| jdownloads       | stories           |       | eam      | te        | jpg.01   |   | jpg.02     | jpg.1391 |      | gif.: | gf.496    |    | gif.68     |      |
| catimages 🖿      |                   |       |          |           |          |   |            |          |      |       |           |    |            |      |
| downloadimages 🖿 |                   | ×     |          | ×         |          | × | ×          | ×        |      | ×     | 52        | ×  |            | >    |
| fileimaqes 🖿     | 100               |       | <b>A</b> |           |          |   |            | Q.       |      | 2     | 22        |    |            |      |

سپس فایل مورد نظر ر ۱ با نام مثلا name.pdfدر آنجا بارگز اری می نماییم.

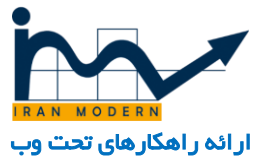

| مرکز ملی مطالع 🖻 🌣 🔻                             | کاربران ◄ امنوها ◄ امحتوا ◄ کامپونیت ها ◄ افزونه ها ◄ اراهنما ◄ | 🔹 سيستم          |
|--------------------------------------------------|-----------------------------------------------------------------|------------------|
| سايت                                             | ا مديريت ا                                                      |                  |
|                                                  | اليه ها                                                         | ەدىرىتى 🖂        |
|                                                  |                                                                 |                  |
| الشنما 🗘 انتخابها                                | 📑 ایجاد یک پوشه جدید 🗙 حذف                                      | 🕀 بارگذاری       |
|                                                  |                                                                 |                  |
|                                                  | 📰 نمایش بندانگشتی 📰 مشاهده جزئیات                               | New tolder       |
|                                                  | imanes/ndf to www.                                              | ariticle         |
|                                                  |                                                                 | banners          |
|                                                  |                                                                 | book 🖿           |
|                                                  | E E                                                             | comprofiler 🖿    |
| keshavarzboltan_tirboltan_ordboltan_farboltan_5  | i_oboltan4.pdboltan3_es                                         | gallery 🖿        |
|                                                  |                                                                 | canvas 🖿         |
|                                                  |                                                                 | day 🖿            |
|                                                  |                                                                 | discuss_avatar 🖿 |
| n1_tir.pdfn1_ordbehn1_khordadn1_farvardn1_esfr   | andm_esfand94m_bahman_9 law.pdf                                 | gallery 🖿        |
|                                                  |                                                                 | namayesn         |
|                                                  |                                                                 | headers          |
|                                                  |                                                                 | icon             |
| wi 2 farva tir95.pdfshariatmad report.pdfpishvay | veen2 ordibehn2 farvardn2 esfand9                               | jdownloads 🖿     |
|                                                  |                                                                 | catimages 🖿      |
|                                                  |                                                                 | mloadimages 🖿    |
|                                                  |                                                                 | fileimaqes 🖿     |

سپس به مطلبی که می خواهیم آن متن یا تصویر را بصورت دانلود ایجاد کنیم رفته و با کلیک بر روی آیکن لینک ،به آدرس زیر لینک می دهیم و ذخیره میکنیم.

Images/pdf/name.pdf

نوشتن limagesجباری و pdfهمان پوشه ای است که ایجاد کردیم و name .pdfتام و فرمت فایل ما است.

از این پس هر کاربری با کلیک بر روی این تصویر یا متن فایل name.pdfرا دانلود می کند.

بجای pdf می توان از انواع فرمت ها نیز مانند zip بسیاری دیگر استفاده کرد.

|                                     |                       |            |                 |              |             |                          | انمراف                                   | 0           | ذخيره                | ß               | ره و جدید         | + ذخي        | ه و بستن            | ذخير                |
|-------------------------------------|-----------------------|------------|-----------------|--------------|-------------|--------------------------|------------------------------------------|-------------|----------------------|-----------------|-------------------|--------------|---------------------|---------------------|
| مدیر سایت <mark>تغییر</mark>        | نویسنده               |            |                 |              |             |                          |                                          |             |                      | لى              | ر 💿 ب             | ن خي         | شده                 | شر                  |
|                                     | نام مستعار<br>نویسنده | ېيوست،ھا 🗞 | فبلدهای اضافی 🛱 | ا رسانه ما 🖪 | گلاری عکس 🛍 | ا ئمىوبر 🖻               | مدئوی 🛯                                  |             |                      |                 |                   |              |                     |                     |
| ▼ Public                            | سطح دسترسی            |            |                 |              |             |                          |                                          |             |                      |                 |                   |              |                     |                     |
| 04:09 1395-05-30                    | تاريخ ايجاد           |            |                 |              |             |                          | ۰ ابزارها •                              | جدول 🕶      | فالب 🕶               | نمایش 🕶         | ضبافه کردن 🔻      | زهن ◄ ا      | ه◄ ويرا             | ېروند               |
| 03:25 1395-05-26                    | شـروع انتشار          |            |                 |              | •           | ئەگىپاراقرانى<br>. 💌 🔀 . | فرنت <del>،</del><br><u>A</u> • <u>A</u> | -<br>       | اندازه اونت<br>🛛 🎲 🎗 | گان- ب<br>ج _ ا | = = :<br>≁   ⊒ ⊒  | ∎∎∣<br>∎∣∙∷≣ | B <i>I</i> ⊻<br>• ⊨ | . <del>S</del><br>∦ |
| برای تعیین زمان پایان انتشار کلیک ک | يايات انتشار          | ×          |                 |              |             | ئردن ئينک                | اضافه ه                                  | ، کردن لینک | اشنافه/ويرايش        | Ω<br>           | 9 69 —<br>  ¶ ¶ , | л¶<br>± 66 ₿ | ×, ×'               | - 田<br>1 宅          |
| ف شرح دهنده                         | اطلاعات داده هاه      |            |                 | images/pdf/  | name.pdf    | 8                        | ادر من أيذك                              |             |                      |                 |                   |              |                     | 1                   |
| در فهرست مجموعه ها)                 | بارامترها (نمایش      |            |                 |              | دانلود pdf  | لاېش                     | مئن بر ای نه                             |             |                      |                 |                   | ļ            | cities IDU          |                     |
| أيتم                                | نمایش پارامترها آ     |            |                 |              |             |                          | عنوان                                    |             |                      |                 |                   |              |                     |                     |
|                                     | _                     | -          |                 | Α            | lternate    |                          | Rel                                      |             |                      |                 |                   |              |                     |                     |
|                                     | 7                     | •          |                 |              | هي كدام     | ن در مرورگر              | لحوه باز شد                              |             |                      |                 |                   |              |                     |                     |
| IRAN MODERN                         |                       |            | 4.415           |              |             |                          |                                          |             |                      |                 |                   |              |                     |                     |

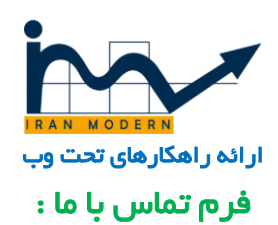

| ha r               |                                     | تماس با ما                                        |
|--------------------|-------------------------------------|---------------------------------------------------|
| TRAN MODERN        |                                     | انتخاب تماس: مدیریت سایت 🔻                        |
| بوع *              | یمیل* موظ                           | ئام*                                              |
|                    |                                     | پیام*                                             |
|                    |                                     |                                                   |
|                    |                                     |                                                   |
|                    |                                     | ایمیل                                             |
|                    | تنظیمات فرم تماس با ما :            |                                                   |
|                    | ن ها تماس ها "                      | <ol> <li>به این مسیر بروید : "کامپوننن</li> </ol> |
|                    |                                     | ۲. انتخاب تماس مورد نظر                           |
|                    | ι                                   | ۳. تنظیمات مربوط به ایمیل و تماس                  |
| مرکز ملی مطالع 🖻 🌣 | ها راهنما                           | 🕋 سيستم كاربران منوها محتوا كامبوتنت ها افزونه    |
|                    | ەئىرىت سايت                         | Contacts: Edit ا                                  |
| niðh 🕑             | ذخيره بمورت رونوشت 🗕 نسخه ها 🄇 بستن | 🗅 نخيره 🖌 خغيره و بستن 🕇 ذخيره و جديد             |
|                    | مستعار مديريت-سايت                  | نام * مدیریت سایت                                 |

| www.iranmodern.com |  |
|--------------------|--|

تلغن تماس

تلفن همراه

دورنگار

تارنما

مرتب سازی بر اساس نام

مرتب سازی بر اساس نام میانی

مرتب سازی بر اساس نام خانوادگی

1

انتخاب 🗙

تماس اطلاعات دیگر انتشار نمایش فرم

۲

info@awnrc.com

پیوند به کاربر

تصوير

مقام

شهر

يست الكترونيك

نشانی پستی

-

-

-

حالت

منتشر

ويژه

مجموعه \* - ارتباط با ما

يلى

دسترسی

Public

همه

زبان

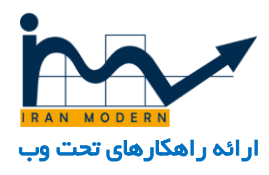

#### مدیریت فرم ها :

| نحوه همکاری               |                         | 74-        |
|---------------------------|-------------------------|------------|
| جای شما ہین ما خالی است   |                         |            |
| نام و نام خانوادگی (*)    |                         |            |
| ئام پدر                   |                         |            |
| محل تولد                  |                         |            |
| شماره شناسنامه            |                         | RAN MODERN |
| محل مندور                 |                         |            |
| تاريخ تولد                | × )/ هاه × // سال ۲     |            |
| آخرین مدرک تحصیلی (*)     | ۲ کنید                  |            |
| سوايق کاري (*)            |                         |            |
| کد روپرو را وارد کنید (*) | <b>6 8</b><br>تازه کردن |            |
|                           |                         |            |

۱: به مسیر زیر می رویم :

"کامیوننت ها ... فرم ساز حرفه ای...مدیریت فرم ها "

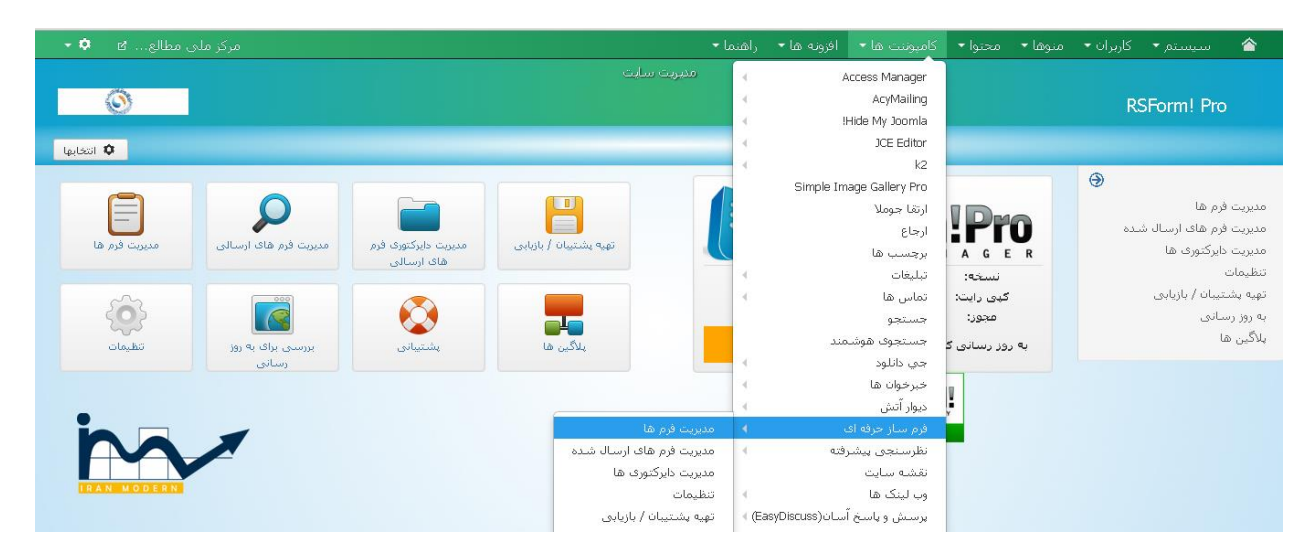

۲ : یکی از فرم های ساخته شده را انتخاب و یا یک فرم جدید ایجاد میکنیم.

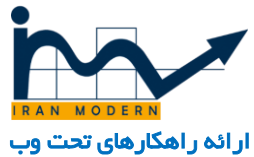

| مرکز ملی مطالع 🖄 🔹                        |                                         |                      | راهنما 🝷                         | افزونه ها 🕶 | کامیوننت ها 🕶 | محتوا 🕶              | منوها 🕶 | کاربران 👻 | سیستم 🔻                                   | 1                                       |
|-------------------------------------------|-----------------------------------------|----------------------|----------------------------------|-------------|---------------|----------------------|---------|-----------|-------------------------------------------|-----------------------------------------|
| 0                                         |                                         | ، سابت               | منبريت                           |             |               |                      |         | F         | SForm! Pro                                |                                         |
|                                           |                                         |                      |                                  | منتشر نشده  | 🗸 انتشار      | 🕻 حذف                | گرفتن   | الآ کېې ا | 🔁 جدید                                    |                                         |
| ع مر المر المر المر المر المر المر المر ا |                                         | ابزارها              | فرم های ارسالی                   | منتشر شده   | نام فرم       | عنوات<br>فرم         | • #     | <b>ع</b>  | رم ها<br>لرم های ارسال شا<br>:ایرکتوری ها | مدیریت د<br>مدیریت ف<br>مدیریت د        |
| یاک کردن همه فرم های ارسالی 🔋 1           | ردن به منو 💷 اضافه کردن به منو مدیریت 🎜 | بیش نمایش 🏦 اضافه کر | امروز: 0<br>این ماه: 0<br>همه: 0 | *           | 2estekhdam    | استخدام2             | 1       |           | تیبان / بازیابی<br>بانی<br>۱              | تنظیمات<br>تهیه بشن<br>به روز رس<br>برگ |
| یاک کردن همه فرم های ارسالی 🧧 2           | ردن به منو 🔳 اضافه کردن به منو مدیریت 🖈 | پیش نمایش 🏦 اضافه کر | امروز: 0<br>این ماہ: 0<br>همه: 0 | <b>*</b>    | nazarsanji    | نظرات و<br>پیشنهادات | 2       |           |                                           | په دین س                                |
| یاک کردن همه فرم های ارسالی 🧃 3           | ردن به منو 🛅 اضافه کردن به منو مدیریت 🏂 | پیش نمایش 🏦 اضافه کر | امروز: 0<br>این ماه: 0<br>همه: 0 | ~           | estekhdam     | نحوہ<br>ھمکاری       | 3       |           |                                           |                                         |
|                                           |                                         |                      |                                  |             |               |                      |         |           |                                           |                                         |

| - ¢        | مرکز ملی مطالع 🖻      |                                                                                                    |                  | ونه ها ∙ راهنما ◄               | محتوا 🔹 كامپوننت ها 🔹 افزو | کاربران 🔹 منوها 🝷 | 🔹 سیستم           |
|------------|-----------------------|----------------------------------------------------------------------------------------------------|------------------|---------------------------------|----------------------------|-------------------|-------------------|
| Ì~         | شر نشده 🛛 انمراف      | ف 🗸 انتشار 🔇 منتلأ                                                                                                    | 🛿 کہی گرفتن 🗙 حذ | ا دایرکتوری 🕒 کہی به فرم دیگر 🖿 | 🛛 نمایش 🗧 فرم های ارسالی   | 🖌 ذخيره و بستن    | 🖻 ذخيره           |
| 133        | فیلد متنی             | معيار<br>منتشد اقتباد                                                                                                    |                  |                                 |                            |                   | 1                 |
|            | <del>طع</del> به متن  | میں المیں<br>در المیں المیں المیں المیں المیں المیں المیں المیں المیں المیں المیں المیں المیں المیں المیں المیں المیں المیں | Ordering         | بیش نمایش 🦞 🥊                   |                            | عنوات             | نام 📄             |
|            | فيندكشويي             | ۵ 🗸                                                                                                    | 1 💌 🥊            | ويرايش حذف                      | فالی است!                  | جای شما بین ما    | Header 📄          |
| •          | گاروہ چک باکس         |                                                                                                    |                  |                                 |                            | . و نام           | الم FullName      |
| ۲          | گلزوه رادیویی         |                                                                                                    |                  | 99,940                          |                            | نُوادگی           | <u>ل</u>          |
| 3          | داهمه ارسال           | - 🔕 🖌                                                                                                    | 3 🗸 🔺            | ويرايش حذف                      |                            | ر پدر             | oli father 📄      |
| ۵.         | ياسورد                | - 💿 🗸                                                                                                    | 4                | فدارش حذفر                      |                            | ىل تولد           | zo city 📄         |
|            | آپلاود فایل           |                                                                                                    |                  |                                 |                            |                   |                   |
| ξ <b>A</b> | اهافه كردن متن دلخواه | - 📀 🗸                                                                                                    | 5 🗸 🔺            | ويرايش حذف                      |                            | ماره<br>ناسنامه   | ے shenasname 📄 شب |
| I          | ප්ලය                  | - 💿 🗸                                                                                                    |                  | ويرايش حذف                      |                            | یل صدور           | zo city2 📄        |
| 08         | ation                 |                                                                                                    |                  |                                 |                            |                   | a dealer and      |
|            | دائمه تصویری          | - 😡 🗸                                                                                                    | 7 🗸 🔺            | ويرايش حذف                      | / *                        | يخ تولد روز       | ju birthday 📄     |
|            | گلاامنیتی ضد اسهم     |                                                                                                    |                  |                                 | / 💌                        | ماه               |                   |
| 0          | فيلد مخفى             |                                                                                                    |                  |                                 |                            | سال               |                   |
| 0          | تیکت پشتیبانی         |                                                                                                    |                  |                                 |                            |                   | i and a           |
|            | ایجاد فرم چند صفحه اک | numeric 🖌 🖌                                                                                                    | 8 🗸 🔨            | ويراجئه حذف                     |                            | ماره<br>ت ملي     | ے meli نے<br>کار  |

- ۱ : ذخیره تغییر ات
- ۲ : ویرایش هر فیلد در فرم
  - ۳ : حذف فيلدها
- ۴ : جابجایی و اولویت بندی فرم
- ۵ : ایجاد و اضافه کردن انواع فیلدها

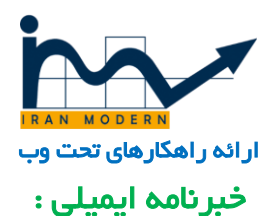

برای ورود به مدیریت خبرنامه از مسیر " کامپوننت ها ... acymailing" وارد می شویم.

| مرکز ملی مطالع 🕄 🗘                                                                                   |                      |         | كاميونيت ها - افرونه ها - ار  |          |    |              | 4     |   |
|----------------------------------------------------------------------------------------------------|----------------------|---------|-------------------------------|----------|----|--------------|-------|---|
|                                                                                                    | مدیریت ساد           |         | Access Manager                |          |    |              |       |   |
|                                                                                                    | كاربران              |         |                               |          |    | hi dan       | < 1   |   |
| KAN WODING                                                                                           | فهرست                | 4       | IHide My Joomla               |          |    | سرت پس       |       | ĺ |
|                                                                                                    | خبرنامه ها           | - C     | JCE Editor                    |          |    |              |       |   |
| ېدوررسانې اکتون                                                                                      | خبرنامه خودکار ایاش  |         | k2                            |          |    |              |       |   |
|                                                                                                    | ارسالات              |         | Simple Image Gallery Pro      |          |    |              |       |   |
|                                                                                                    | قالب                 |         | ارتقا جوملا                   |          |    |              | يحتوا |   |
| ع شوید. برای دیدن این پیام ها لطفا روی دکمه زیر کلیک کنید.                                           | مف انتظار الم        |         | ارجاع                         |          |    |              |       | ł |
| نم منهق پیام های نسبته نمب در بخش مدیریت سایت نسبد. این اطلاعات زمانیکه شما همه پیام ها را مخفی کرده | آمار                 |         | برچسب ها                      |          | يد | جاد مطلب جد  | 21 6  |   |
|                                                                                                    | تنظيمات              |         | تبليغات                       |          |    | ديريت مطلب   | .o (  |   |
|                                                                                                    | به روزرسانی / درباره |         | تماس ھا                       |          | q  | ديريت مجموعا | . 6   | F |
|                                                                                                    |                      |         | جستجو                         |          |    | دېرېت رسانه  | . 0   |   |
|                                                                                                    |                      |         | جستجوى هوشمند                 |          |    |              |       |   |
|                                                                                                    |                      | -       | جي دانلود                     |          |    | 2            | باخت  | - |
|                                                                                                    |                      | 1       | خبرخوان ها                    |          |    | ديريت منو    |       | F |
|                                                                                                    |                      | -       | ديوار آتش                     |          |    | دىرىت مادول  |       | r |
|                                                                                                    |                      |         | فرم ساز حرفه ای               |          |    | - ,, ,       |       |   |
|                                                                                                    |                      | <       | نظرسنجى ييشرفته               |          |    | Ċ.           | ربرا  | 5 |
|                                                                                                    |                      |         | نقشه سایت                     |          |    | دىرىت كارىر  | . 1   | 4 |
| ردههای مفحه سطل أشغال آیتم آیتم های ویژه اقلام افزودن آیتم جدید                                      | فا سطل آشغال         | 6 · · · | وب لینک ها                    |          |    | 1.1 -1.      |       |   |
|                                                                                                    |                      | - (E    | پرسیش و پاسخ آسان(EasyDiscuss |          |    | رى           | کربد  | 2 |
|                                                                                                    |                      |         | پیام های بسته نصب             |          |    | ظيمات كلى    | .: X  | ) |
|                                                                                                    | <b>A</b>             | 1       | پيغام ها                      |          |    | ديديت والب   |       | 2 |
|                                                                                                    |                      | 1       | كاميوننت مديريت تيكت ها       |          |    | میریف د لب   |       |   |
| K2 اسناد و آموزش ویرایشگر آنلاین مدیریت مدیا گروه های زمینه فیلدهای اضافی<br>تصویر                   | ن گسترش K2           | مر      | کوآلا وب ترافیک               |          |    | دیریت زبان   | 0 1   | * |
|                                                                                                    |                      | 1       | كومنتو فارسنى                 |          |    | ، ها         | يرونه | 5 |
|                                                                                                    |                      |         |                               |          |    | افتحتم ها    |       | Ļ |
| /administrator/index.php?option=com_acvmailing                                                       |                      |         |                               | 🖬 مدیر 🗠 |    |              |       |   |

به قسمت خبرنامه ها رفته و می توانیم یک خبرنامه جدید بسازیم.

| مرکز ملی مطالع 🖻 🍳 -                             |                               |                             |                      |                     | 🕋 سیستم- کا                 |
|--------------------------------------------------|-------------------------------|-----------------------------|----------------------|---------------------|-----------------------------|
| 5                                                | خبرنامه ها                    | 🛢 حذف 📔 🔍 بارى              | 🖌 ویر ایش 🛛 🕏 رونوشت | ملورود 🗧 🕹 حديد 🔁 🕹 |                             |
| بېكرىندى 🛈                                       |                               |                             |                      | ۲                   |                             |
| 🖌 🍟 کاربرات 🖳                                    | • تاريخ ارسال                 | • همه محتویات               | همه فهرستها          | × 9                 | جستجو                       |
| فمست 🗉                                           | قابل مشاهده عمومی شده شناسه 🔻 | اطلاعات فرستنده ايجاد گننده | تاريخ ارساك          | موضوع               | ■ #                         |
| مربعه ها                                         |                               |                             |                      |                     | هیچ رکوردی یافت نشد<br>20 💌 |
| خبرنامه ها 🗉                                     | 1                             |                             |                      |                     |                             |
| خبرنامه خودکار 🖷                                 |                               |                             |                      |                     |                             |
| ارسالات 🔦                                        |                               |                             |                      |                     |                             |
| X Joomla notifications                           |                               |                             |                      |                     |                             |
| قالب ۱۹                                          |                               |                             |                      |                     |                             |
| صف انتظار 📓                                      |                               |                             |                      |                     |                             |
| 👻 آمار 🕐                                         |                               |                             |                      |                     |                             |
| 🛠 CONFIGURATION                                  |                               |                             |                      |                     |                             |
| مدیریت ایمیل زائد 🕫                              |                               |                             |                      |                     |                             |
| AcyMailing Enterprise : 5.0.0                    |                               |                             |                      |                     |                             |
| å Update now to 5.5.0                            |                               |                             |                      |                     | in a                        |
| This website is not assigned to<br>: any licence |                               |                             |                      |                     |                             |
|                                                  |                               |                             |                      |                     | 6                           |

- ۱ : نمایش خبر نامه ها
  - ۲ : ایجاد خبرنامه
- ۳ : مدیریت کاربر ان عضو شده در خبرنامه

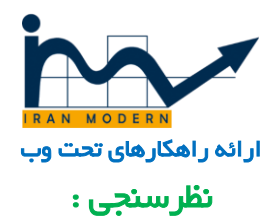

بر ای تنظیمات و سوالات نظر سنجی به مسیر " کامپوننت ها ... نظر سنجی پیشر فته" وار د می شویم.

| مرکز ملی مطالع 🖻 🗘 -                                                                |                  |                                | کامپونیت ها -                                                            |         |             |        |               | 1                    |
|-------------------------------------------------------------------------------------|------------------|--------------------------------|--------------------------------------------------------------------------|---------|-------------|--------|---------------|----------------------|
| مغیریت سایت<br>۲۰۰۰<br>مغیر                                                         |                  | A<br>A<br>A<br>B               | ccess Manager<br>AcyMailing<br>Hide My Joomla<br>JCE Editor              | برد     | ىنە: داشىبو | , پښرف | طرسنجى        | . ©                  |
| .(Developed by Skyline Software (http://extstore.com                                | COM_S            | "<br>Simple Im                 | k2<br>age Gallery Pro                                                    | SHBOARD | Э           |        |               |                      |
| آخرین نظرسنجی ها<br>آخرین نظرسنجی های رای داده شده                                  | 885              |                                | ارتقا جوملا<br>ارجاع<br>برچسب ها                                         |         |             |        | جی ها<br>۹ ها | 🖈 نظرسته<br>🖬 مجموعا |
| الفافه کردن نظرسنجی ها بیشترین رای                                                  | الفاق<br>موعه ها | 4                              | تبلیغات<br>تماس ها                                                       |         |             |        |               |                      |
| نقرستچې ها                                                                          |                  | مند                            | جستجو<br>جستجوی هوث<br>جہ ، داناہد                                       |         |             |        |               |                      |
| Skyline Advanced Poll - Version 2:7.0 Copyright © 2012 by Skyline Software - http:/ | /extstore.c      | ا<br>د<br>فته ع                | خبرخوان ها<br>خبرخوان ها<br>دیوار آتش<br>فرم ساز حرفه ا:<br>نظرسنجی بیشر |         |             |        |               |                      |
|                                                                                     |                  | ا<br>(EasyDiscuss) أسان<br>نصب | نعشیه سایت<br>وب لینک ها<br>پرسش و پاسخ<br>پیام های بسته                 |         |             |        |               |                      |
|                                                                                     |                  | ، تیکت ها<br>۱                 | پیغام ها<br>کامپوننت مدیریت<br>کوآلا وب ترافیک<br>کومنتو فارسی           |         |             |        |               |                      |

از قسمت نظر سنجی ها میتوانیم نظرسنجی ایجاد کنیم و یا آن ها را ویرایش و مدیریت کنیم.

| مرکز ملی مطالع 🖄 🌩 🕶 | غا≁   محتوا≁    كامپوتنت ها+    افزونه ها+    راهنما+                                                  | 🟫 سیستم - کاربران - منود             |
|----------------------|----------------------------------------------------------------------------------------------------|--------------------------------------|
| in v                 | مدریت سایت<br>یحی ها                                                                                   | سیستن نظرسنجی : نظرن                 |
| واهدما 🗘 التخابها    | 🗡 انتشار 🔇 منتشر نشده 🛋 آرشیو 🗹 بررسی 🗊 واله دان 🔳 دسته                                                | 🗢 بىيد 🖸 ۋېرايش                      |
|                      | ۶ <u>۵</u> ۲                                                                                           | ⊛ ۳ ا                                |
| * 20 * معودی *       | جستجر عنوان ۹ 🗙                                                                                        | 省 داشيورد                            |
| دسترسی ریان شناسه    | 🗢 🔺 📄 حالت عنوان                                                                                       | ت≹ نظرسنجی ها<br>≣ محمود8 ها ¥       |
| 1 ana Public         | 🔹 💿 🗹 شدها کدام بخش از سازمان رهایت بیشتری دارند؟ (مستعار: شما کدام بخش-از-سازمان-رهایت-بیشتری-دارید؟) |                                      |
|                      | نىلارسىچى 1                                                                                            | فيلتر                                |
|                      |                                                                                                    | - انتخاب حالت -                      |
|                      | Skyline Advanced Poll - Version 2.7.0 Copyright © 2012 by Skyline Software - http://extstore.com       | - 9conzo - Józil -                   |
|                      |                                                                                                    |                                      |
|                      |                                                                                                    | - انتخاب دسترسی - 👘                  |
|                      |                                                                                                    |                                      |
|                      |                                                                                                    |                                      |
|                      |                                                                                                    |                                      |
|                      |                                                                                                    |                                      |
|                      |                                                                                                    |                                      |
|                      |                                                                                                    |                                      |
|                      |                                                                                                    |                                      |
|                      | <b>2</b> 0 - <8                                                                                        | کا نمایش سایت 🚺 بازمیدتنندگاه 💶 مدیر |

- ۱ : ساخت یک نظر سنجی
- ۲ : نظر سنجی های موجود
  - ۳ : ویر ایش نظر سنجی

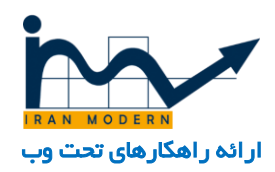

- ۴ : فعال سازی نظر سنجی
- ۵ : غیر فعال کردن نظرسنجی
  - ۶ : حذف نظر سنجی
- ۷ : ایجاد مجموعه و طبقه بندی نظر سنجی ها
  - ۸ : جستجوی نظر سنجی

# پرسش و پاسخ :

بر ای دسترسی به بخش پرسش و پاسخ به مسیر : کامپوننت ها ... پرسش و پاسخ easy discuss " می رویم.

| • 🗘 🗳 § |                    |                                                            | فيما <del>-</del>              | کامیونیت ها - افزونه ها - را،                    |            | 🔷 سیستم - کاربران - ۱ |
|---------|--------------------|------------------------------------------------------------|--------------------------------|--------------------------------------------------|------------|-----------------------|
|         |                    |                                                            |                                | Access Manager<br>AcyMailing<br>IHide Mr. Joomla |            | ★ خانه 		 ذخيره       |
| Ranks   |                    |                                                            |                                | JCE Editor                                       | ~          | ا دسته ها             |
|         |                    |                                                            |                                | Simple Image Gallery Pro                         |            | ا برجسب ها(Tags)      |
|         |                    | نید این گزینه صفحه تنظیمات زیر بخش رتبه بندی را تغییر دهید | ودتان استفاده کردید. شما می تو | ارتقا جوملا                                      | گاربرات    |                       |
|         |                    |                                                            |                                | ارجاع<br>برچسب ها                                |            | · نقش ها              |
| טישט    |                    | اضافه کردن به نیست                                         | - 4                            | تبليغات                                          |            | ACL                   |
|         | المالية ، شاير الم | شده ادنت دادت                                              | 4                              | تماس ها<br>جستجو                                 | Num        | ا گزارش ها            |
|         | 50                 | 1                                                          |                                | جستجوی هوشمند<br>۱۰                              | ر جدید     | اشتراک گذاری ها       |
|         |                    |                                                            |                                | جي دانلود<br>خيرخوان ها                          | 1          | ' مدال ها             |
| حده     | 150                | 51                                                         |                                | ديوار آتش                                        | 2 بزوهشگر  | نوع يست               |
| حذا     | 350                | 151                                                        | 4                              | فرم ساز حرفه ای<br>نظرسنچی پیشرفته               | الديشمند ع | امتيازها              |
|         |                    |                                                            |                                | نقشته سایت<br>میرا نکیرها                        |            | رتبه ها               |
| حذه     | 600                | 351                                                        | 💽 تظیمات                       | وب بیت ش<br>پرسیش و پاسخ آسان(EasyDiscuss)       | ۽ حرفه اي  | فيلدهاك دلخواه        |
|         |                    |                                                            | بحث و گفتگو                    | ییام های بسته نمب                                |            | فعالیت هاک ایمیل      |
| ha.     | 1                  |                                                            | ارسال خودکار<br>محموعو ها      | پیغام ها<br>کامیونت مدیریت تکت ها                |            | مماحدها               |
|         |                    |                                                            | برچسب ھا                       | کرآلا وب ترافیک                                  |            |                       |
|         |                    |                                                            | • کاربران                      | كومنتو فارسنى                                    |            |                       |
|         |                    |                                                            | نقشها                          |                                                  |            |                       |

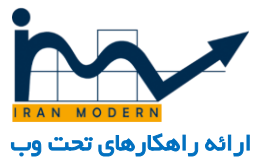

| یه 🖈 بدون برجستگی 🗸 اعتبار 🔇 منتشرنشده 🛇 مفرکرد مجدد آراء                                                                                                    | 🕇 خانه 🕈 انتقال 🖈 برجس             |
|----------------------------------------------------------------------------------------------------|------------------------------------|
| خله ( بدن ها                                                                                                    | نسخه:3.2.9676 از النجا دانلود کنند |
|                                                                                                    | 🏶 داشبورد                          |
| بحث ها                                                                                                    | التظيمات 🕈                         |
| بجث های ساخته شده توسط کاربران در این قسمت نمایش داده خواهد شد                                                                                                    | ې بىت ھا                           |
|                                                                                                    | 🖉 پست گذاری خودکار                 |
| الالتقاب وهسيت : . • المتقاب وهسيت : . • المتقاب معومه •                                                                                                    | 🗅 دسته ها                          |
|                                                                                                    | 🕷 برجسټ شا(Tags)                   |
| برخسته<br>مالت برخسته                                                                                                    | 🛎 کاربران 📍                        |
| ער א גער א גער א גער א גער א גער א גער א גער א גער א גער א גער א גער א גער א גער א גער א גער א גער א גער א גער א                                                         | 卷 نقش ها                           |
| 2 2016-03-11<br>2 2 2019 نامیشگاه در چه جوزه ای است؟ کشاورزی 🔄 😧 🗴 دردسترس نمی باشد 0 مدیر سایت 9 (مید سایت 9) 10 میر سایت 9<br>10 10 10 10 10 10 10 10 10 10 10 10 10 1 | ACL 🗎                              |
| 2016-03-11 เป็นขางกา 2 5 ระดิษาสรีเหตุสายงา 2 💌 💌 เร็บอยู่ได้รับรับประสิทธิภาษา 💷                                                                                        | 🔺 گزارش ها                         |
| 09:57:47                                                                                                    | 🖂 اشتراک گذاری ها                  |
|                                                                                                    | 🕿 مدان ها                          |
|                                                                                                    | 🗯 نوع پست 👂                        |
|                                                                                                    | امتیازها 🌳                         |
|                                                                                                    | 🖈 رتبه ها                          |
|                                                                                                    | 🎟 فیندهای دلخواه                   |

- ۱ : تنظيمات افزونه
- ۲ : مدیریت سوال و جواب ها
  - ۳ : طبقه بندی نوع سوالات
- ۴ : مدیریت کاربر ان عضو شده
  - ۵ : بحث های موجود
- ۶ : دسته بندی اینکه این موضوع چه نوع سوالی است ؟ رفع ایر اد است و یا آموز شی است و یا ...
  - ۷ : نوع امتیاز دهی به کاربر ان فعال
    - ۸ : رتبه بندی و سمت به کاربر ان

#### مدیریت تیکت ها :

برای مدیریت سوالات کاربران از دپارتمان های جداگانه و مستقل و مدیریت آن ها به مسیر " کامپوننت ها ... مدیریت تیکت ها RSticket " خواهیم رفت.

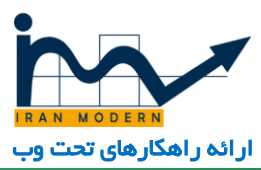

| Link Link Link Link Link Link Link Link                                                                                                    | ickets! Pro                                   |
|----------------------------------------------------------------------------------------------------|-----------------------------------------------|
| Simple Image Gallery Pro<br>Use Lie Lie Lie Lie Lie Lie Lie Lie Lie Li                                                                                                    | کنتراب بنل                                    |
| Calculation of the second second                                                                                                    | مدیریت تیکت ها<br>دیارتمان<br>گرده کارش ناسان |
| السنجة: السلامات المالية المالية مالية مالية<br>مالية مالية مالية مالية مالية مالية مالية مالية مالية مالية مالية مالية مالية مالية مالية مالية مالية مالية مالي<br>مالية مالية مالية مالية مالية مالية مالية مالية مالية مالية مالية مالية مالية مالية ماليية مالية ماليية مالية مالية مالية مالي                                                                                                    | تروی درستانسان<br>اعضاء<br>وضعیت<br>دانشنامه  |
| لور ساز درفه ای<br>فرم ساز درفه ای<br>فرم ساز درفه ای<br>انفرستوی پیشرفته<br>مرکز مورا اس<br>مرکز مورا اس<br>مرکز می مرکز مورا اس<br>مرکز مورا اس<br>مرکز می مورا اس<br>مرکز می مرکز می مورا اس<br>مرکز می مورا اس<br>مرکز می مورا اس<br>مرکز می مرکز می مورا اس<br>مرکز می مورا اس<br>مرکز می مرکز می مورا اس<br>مرکز می می مورا اس<br>مرکز می می مورا اس<br>مرکز مورا اس<br>مرکز مورا اس<br>مرکز مورا اس<br>مرکز مورا اس<br>مرکز مورا اس<br>مرکز مورا اس<br>مرکز مورا اس<br>مرکز مورا اس<br>مرکز مورا اس<br>مرکز مورا اس<br>مرکز مورا اس<br>مرکز مورا اس<br>مرکز مورا اس<br>مرکز مورا اس<br>مرکز می مورا اس<br>مرکز مورا اس<br>مرکز مورا اس<br>مرکز مورا اس<br>مرکز مورا اس<br>مرکز مورا اس<br>مرکز می مورا اس<br>مرکز می مورا اس<br>مرکز می مورا اس<br>مرکز می مورا اس<br>مرکز مور اس<br>مرکز می مورا اس<br>مرکز مورا اس<br>مرکز مورا اس<br>مرم | ايىيى ھاي ارسىسى<br>يېكرىندى<br>بروزرسانىي    |
| وب لینک ها<br>وب لینک ها<br>پرسش و یاسخ آسان(EasyDiccuss) ؟<br>بیام های بسته نمب<br>بیغام ها                                                                                                    |                                               |
| کلمپنت مدیریت تیکت ها ۹ کنترل بنان<br>کَوَلَا وِب نزافیک<br>کومنتو فارسی ۹ یارتمان<br>گومنتو فارسی ۹ یارتمان                                                                                                    |                                               |

- ۱ : مدیریت پیام های ارسال شده به دپارتمان ها
- ۲ : مدیریت دپارتمان ها بصورت مستقل و ایمیل جداگانه
  - ۳ : مدیریت گروه های مختلف
    - ۴ : مدیریت اعضا
  - ۵ : ایجاد اولویت بر ای هر سوال
  - ۶ : تنظیمات کلی مدیریت پیام ها

تبليغات :

به مسیر " کامپوننت ها... تبلیغات " رفته و بنر ها را مدیریت میکنیم.

- ۶ : تصویر مورد نظر

- ۵ : نوع نمایش تبلیغ

- ۴ : ذخيره تبليغ
- ۳ : مجموعه این تبلیغ
- ۲: فعال یا غیر فعال بودن تبلیغ
- ۱ : نام تبليغ
- فرم ساز حرفه ای نظرسنجى بيشرفته نقشه سايت وب لينک ها پرسیش و پاسخ آسان(EasyDiscuss) ) پیام های بسته نصب پيغام ها كامبوننت مديريت تيكت ها - 🕜 🗷 ..... 们 <table-cell> راهنما 🛽 تخیرہ 🌓 🔻 نخیرہ و بستن 🕇 نخیرہ و جدید 🔹 نخیرہ ہمورت رونوشت 🛋 نسخہ ہا 🔇 بستن ١ مستعار تبليغ-ايران-مدرن <sup>نام \*</sup> تبليغ ايران مدرن m جزئيات جزئيات تبليغ انتشار ۲ حالت \* نوع ۵ تصوير 👂 🗙 انتخاب ers/300x250.gif 👁 تصوير مجموعه \* 🍟 - تبليغات بنرى ۷ عرض 300 چسبیدہ ٨ ارتفاع 250 بلى متن اضافی زبان **v** همه ٩ آدرس وب http://www.iranmodern.com بادداشت نسخه توضيحات

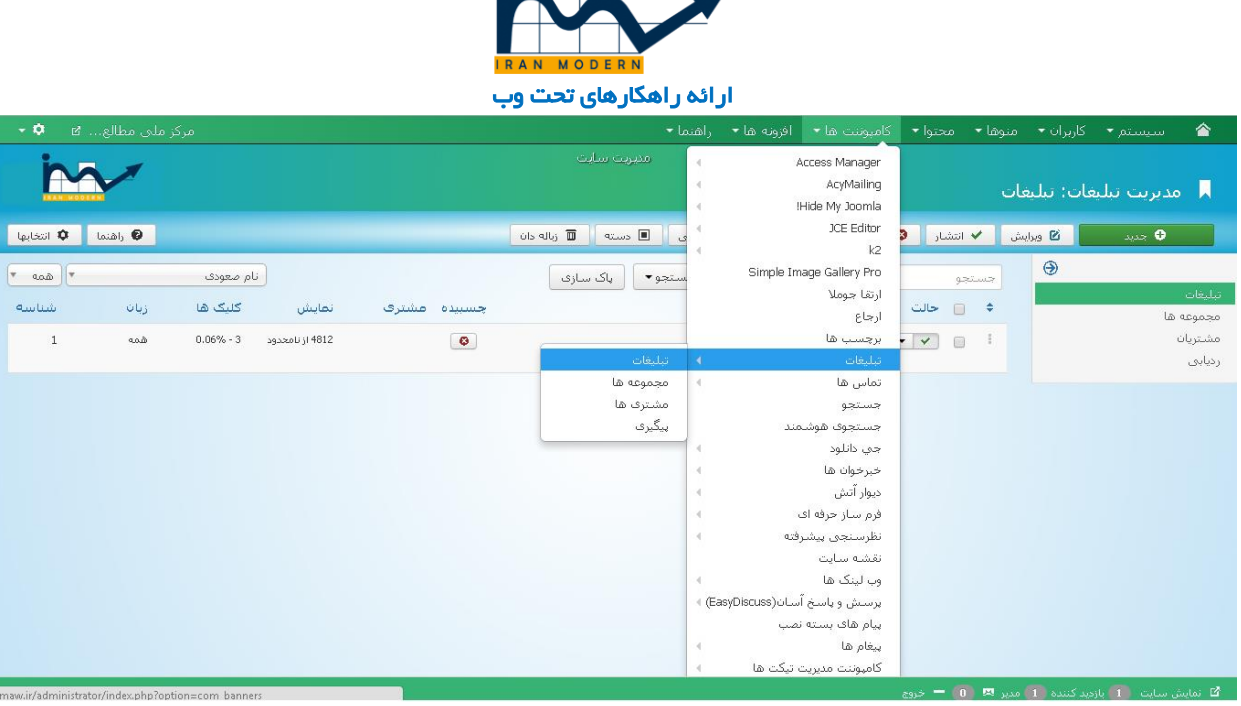

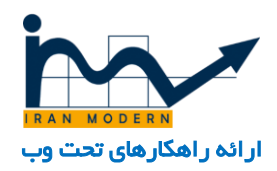

۷ : عرض تبليغ

- ۸ : ارتفاع تبليغ
- ۹ : لینک تبلیغ

حال به مسیر "مدیریت ماژول ها...تبلیغات" رفته و یکسری تنظیمات نیز در آنجا مشخص میکنیم.

| مرکز ملی مطالع 🖻 🔹 🗸 | 🟫 سیستم کاربران منوها محتوا کامپوتیت ها افزونه ها راهنما          |
|----------------------|-------------------------------------------------------------------|
| land)                | 🛆 ذخیرہ 🌵 خخیرہ و بستن 🕇 ذخیرہ و جدید 🗈 ذخیرہ ہمورت رونوشت 🔹 بستن |
| h a r                | عنوان * تبليغات (                                                 |
|                      | <mark>مازول</mark> تخصيص منو مازول دسترسرى ها بيشرفته             |
| نمايش عنوان 🍟        | بالغات                                                            |
| نمایش مخفی           |                                                                   |
| موقعیت نمایش ماژول   | این ماژول تبلیغات فعال در کامپوننت تبلیغات را نمایش می دهد.       |
| x as-right-bottom    | ۶                                                                 |
| حالت 🍟               | مقصد<br>در پنجره جدید باز کن                                      |
| منتشر شده            | تعداد 5                                                           |
| زمان انتشار ماژول    | مشترق                                                             |
|                      | مسترك - بدون مشترى                                                |
| بايات انتشار         | مجموعه 🙁 - همه مجموعه ها -                                        |
|                      | جستجو براساس کلید واژه میلی خبر                                   |
| دسترسی               | تصادفی جب درم، میتر بشد دم                                        |
| ▼ Public             |                                                                   |

- ۱ : نام ماژول
- ۲ : عنوان ماژول در سایت نمایش داده شود یا خیر
  - ۳ : ماژول فعال باشد یا خیر
    - ۴ : ذخيره تنظيمات
  - ۵ : بستن و ذخیره نکردن تنظیمات
- ۶: اینکه وقتی روی تبلیغ کلیک شود در یک پنجره جدید باز شود یا در همان پمجره اصلی
  - γ : تعداد نمایش تبلیغات
  - ۸ :کدام مجموعه تبلیغات نمایش داده شود

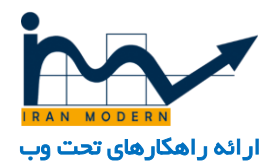

### مدیریت کامنت و نظرات :

بر ای مدیریت نظر ات بر ای مطالب سایت و کامنت های ار سال شده به مسیر : کامپوننت ها ... کومنتو " خواهیم رفت.

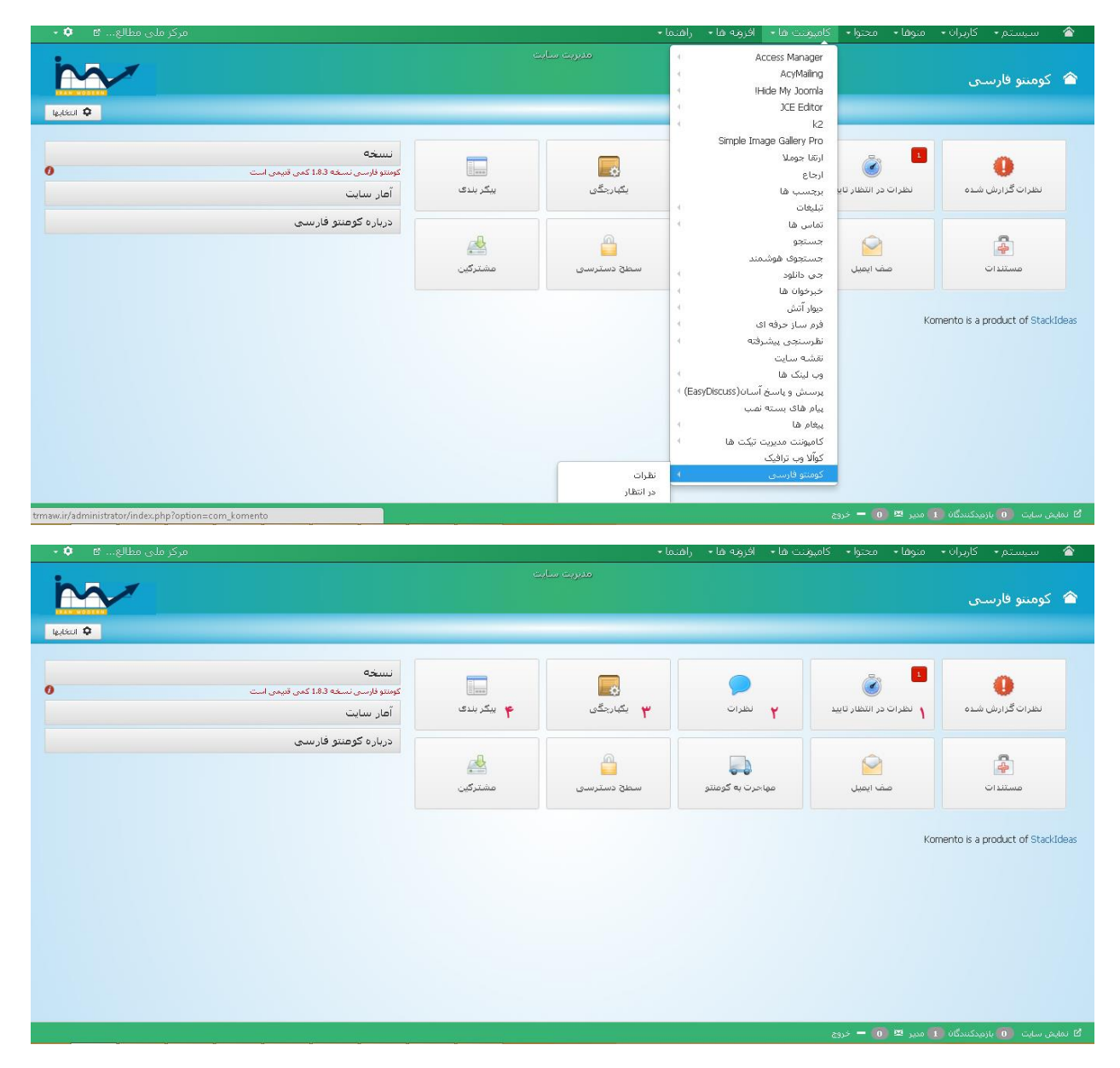

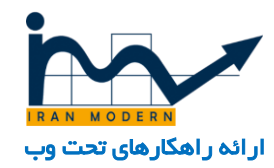

- ۱ : مدیریت نظر ات ارسال شده که بر ای انتشار باید توسط مدیر سایت تایید شوند.
  - ۲ : مدیریت تمامی نظر ات موجود
  - ۳ : تنظیمات بر ای اتصال نظردهی به سیستم های مختلف

۴ : تنظیمات کلی

# "مديريت ماژول ها "

می توان بیان کرد که بقیه مواردی که تا حالا توضیح داده نشده اند در این قسمت یعنی مدیریت ماژول ها قرار گرفته اند.که به مهمترین آن ها اشاره خواهیم کرد.و با وارد شدن به هر کدام از ماژول ها می توانیم امکانات و تنظیمات مربوط به آن ماژول را مشاهده کنیم.

| لع کا 🍳 -              | مرکز ملی مط          |                   |                            |                    | · سیستم - کاربران - منوها - محتوا - کامیونت ها - افزونه ها - راهنما -      |                    |
|------------------------|----------------------|-------------------|----------------------------|--------------------|----------------------------------------------------------------------------|--------------------|
| ina.                   | -                    |                   |                            |                    | مديريت افزوته ها                                                           | *                  |
|                        |                      |                   |                            |                    | مديريت مارون مارون ها                                                      | <b>*</b>           |
| المنا ᡇ المنا          | ոկ 😡                 |                   |                            | الاسته 🔳 زياله دان | مديريت پلاگين ها<br>جديد 20 ويرايش 🗗 کين کردن 🗸 انتشار 🕲<br>مديريت قالب ها |                    |
| × 20 ×                 | * معودی              | موقعيت            |                            |                    | مدیریت زبان ها<br>۲۰۰۰ ۲۰۰۰ ۲۰۰۰ (۲۰۰۰ ۲۰۰۰) (۲۰۰۰ ۲۰۰۰ ۲۰                 | فبلتر              |
| ریان شناسه             | دسترسی               | صفحات             | نوع ماژول                  | موقعیت 🔺           | بت × • • حالت عنوان                                                        | يسايد              |
| مە 152                 | Public               | متغير هاک مستثنای | فسير سايت                  | as-breadcrumbs     | Breadcrums 💽 🕴 🖡                                                           | منتش               |
| ھمە 277                | Public               | تنها متغير ها     | HTML سفارشنی               | as-breadcrumbs     | الموقع تربي المحموعة مركز                                                  |                    |
| همه 273                | Public               | هيچ               | HTML سفارشی                | as-content-1       | ین انگلیسی                                                                 |                    |
| فمه 198                | Public               | تنها متغير ها     | Jux News Ticker            | as-content-1       | نخاب نوع - 🔪 📔 💽 کې تازه های خبری                                          | <u>- Ii</u>        |
| الممه 108              | Public               | تنها متغير شا     | AS Single Article          | as-content-1       | نځاب دسترسی - 🔹 📔 🐨 خوش آمدید                                              | <u>ية انت</u>      |
| همه 252                | Public               | تنها متغير ها     | BT Content Slider          | as-content-2       | نځاب زبان - 💌 گزارشات جدید                                                 | <del>م</del> ا انت |
| فىيە 151               | Public               | تنها متغير ها     | AS Single Article          | as-content-5       | Our Values 💽 🖉                                                             | _                  |
| همه 153                | Public               | تنها متغير ها     | HTML سفارشنی               | as-content-5       | Leadership 💽 🖉 📄                                                           |                    |
| همه 269                | Public               | تنها متغير ها     | BT Content Slider          | as-content-6       | ا 💿 💌 المایش های پیش رو                                                    |                    |
| همه 275                | Public               | تنها متغير ها     | Vina CSS3 Image<br>Gallery | as-content-bottom  | 🕴 📄 💌 تماویر مسابقه عکاستی                                                 |                    |
| همه 236                | Public               | تنها متغير ها     | Vina CSS3 Image            | as-content-bottom  | 🕴 💿 🍽 تماورر همایش ها                                                      |                    |
| trmaw.ir/administrator | /index.php?option=ci | om_modules        |                            |                    | مایش سایت 👩 بازدیدکنندگان 🚺 مدیر 🗷 🔘 🗕 خروج                                | പല്                |

قفل هایی که در کادر قرمز در تصویر بالا مشاهده می شود به دو دلیل است که یا مدیر دیگری در حال کار با آن ماژول است و یا وقتی روی ماژول در حال کار بودیم به عقب بازگشته و از دکمه "بستن" استفاده نکردیم.

برای برداشتن این قفل ها بر روی آن ها کلیک میکنیم. و اگر قفل ها زیاد بودند آن ها را با تیک زدن همگی و انتخاب گزینه "بررسی" در منوی بالا قفل ها را کلی برمیداریم.

همچنین میتوانیم از ستون سمت ر استی به فیلتر ماژول های مورد نظر بپردازیم مثلا فقط ماژ<ل هایی که در سایت فعال هستند را فیلتر کنیم.

نکته مهم اینکه در ماژول هایی که در سایت عنوانی دارند معمولا نام همان ماژول را در مدیریت ماژول ها جستجو نمایید.

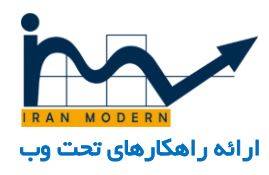

حال به مدیریت انواع ماژول می پردازیم.

### گالری تصاویر :

به ماژول گالری تصاویر مربوطه می رویم . این کار با جستجوی عبارت های مشابه مثل گالری تصاویر قابل یافتن است.

به عنوان مثال در تصویر زیر نام ماژول " تصاویر مسابقه عکاسی " است و تنظیمات مربوط به این ماژول قابل مشاهده است.

| مرکز ملی مطالع 🛚 🍳 -  | كاربرات متوها محتوا كاميونيت ها افزونه ها راهتما                                                                                                    | ميستم                                 |
|-----------------------|----------------------------------------------------------------------------------------------------|---------------------------------------|
| واهدما                | 🗡 دفیره ویستی 🕇 دفیره وجمید 🗗 دفیره بیمون رووشت 🔇 بستی                                                                                                   | کا دخیرہ                              |
|                       | منو مازول دسترسدی ها Image Manager Gallery Setting منو مازول دسترسدی ها                                                                                  | ماژول تخمیمی                          |
| ۴ ulais . áulai       |                                                                                                    | 1                                     |
| نمایش مخفی            | Vina CSS3 I                                                                                                    | mage Gallery                          |
| موقعیت نمایش ماژول    | Vina CSS3 Image Gallery is a cross-browser and responsive module for Joornia 3.x to display images/photos in dynamic grid layouts with nice CSS3 animati | on and will display                   |
| × as-content-bottom   | your image gallery in a responsive full page s.<br>VinaGecko.com - Premium Joomla Modules, Joomla Plugins,                                               | lideshow/lightbox<br>Joomla Templates |
| حالت 💧                |                                                                                                    | )                                     |
| منتشر شده             | (Marki)                                                                                                    | e May Midth (%/ny                     |
| دمان انتشار ماثول     | 100%                                                                                                    | s max maan ( rojpk                    |
|                       | 100% (Module                                                                                                    | 3 Max Height (%/px                    |
|                       |                                                                                                    | Madula Overflaw                       |
|                       | * hidden                                                                                                    | Module Overnow                        |
|                       | Ορχ Ορχ Ορχ                                                                                                    | Module Padding                        |
| دسترسی                |                                                                                                    | Madula Maraia                         |
| * Public              | Ορχ Ορχ Ορχ Ορχ                                                                                                    | module Margin                         |
| ترتيب                 | ک انتخاب 🗙 🔹                                                                                                    | Background Image                      |
| Insurance Coverage .1 |                                                                                                    | - Deducer and Cal                     |
| زبان                  | Us خير يلى                                                                                                    | e Background Color                    |
|                       | sa i = 🗖 ac 🖪 sa 🕄 sa sa sa sa sa sa sa sa sa sa sa sa sa                                                                                                |                                       |

- ۱ : تنظیمات ماژول
- ۲ : تنظیمات گالری تصاویر
  - ۳ : منبع تصاوير
- ۴: اینکه عنوان ماژول در سایت نمایش داده شود یا خیر
  - ۵ : فعال و غیر فعال کردن ماژول

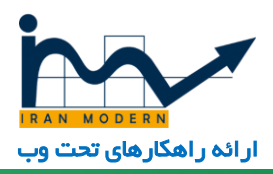

| فرخز فلی مطالع کا 👽 • |                 |            |                      |                 |                   |                 |           |
|-----------------------|-----------------|------------|----------------------|-----------------|-------------------|-----------------|-----------|
| m.                    |                 | ۵          | mod_vina             | _css3_image     | : مازول gallery   | بريت مازول      | 🗘 مد      |
| القنعا                |                 | ت 🛛 🕲 بستر | 🗅 ذخیرہ بصورت رونوشت | + ذخيره وجديد   | 🖌 ذخيره وبستن     | 🛙 ذخيره         |           |
|                       |                 |            |                      |                 | ابقە عكاسى        | تصاوير مس       | عنوان *   |
|                       |                 | پيشرفته    | Image Manager        | Gallery Setting | ماژول دسترسى ھا   | تخصيفن منو      | ماژول     |
|                       | Get source from |            |                      |                 | From Directory    | ١               |           |
|                       |                 |            |                      |                 | Path              |                 |           |
|                       |                 |            |                      | images/g        | gallery/mosabeghe | ۲               |           |
|                       |                 |            |                      |                 | jpg,.png.         | ٣               |           |
|                       |                 |            |                      |                 |                   |                 |           |
|                       |                 |            |                      | ا 🗕 خروج        | ىندە 🚺 مدير 🗷 🚺   | سایت 🚺 بازمید ک | 🖄 نمایش ب |

۱ : منبع تصاویر یک پوشه خاص باشد که تصاویر از آنجا آورده شود و یا حالت دوم که تک تک عکس ها قابل ویرایش باشند.

۲ : مسیر نمایش تصاویر که در این مسیر یعنی پوشه :

images/gallery/mosabeghe

به معنای این است که هر تصویری در مدیریت رسانه...پوشه Gallery ... پوشه mosabeghe باشد در گالری تصویر نشان داده می شود.

نکته مهم : در همه جا پوشه images همان "مدیریت رسانه " است. که از مسیر " محتوا...مدیریت رسانه" قابل دسترسی است.

۳ : فرمت تصاویر قابل خواندن

شبکه های اجتماعی : پس از یافتن شبکه های اجتماعی در مدیریت ماژول ها به تنظیمات آن می رویم.

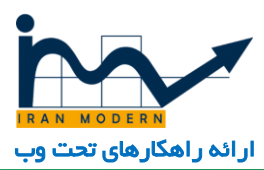

| مرکز ملی مطالع 🖻 🔍 | منبكة ما الغرمة ما راضما الم                                                                    |
|--------------------|-------------------------------------------------------------------------------------------------|
|                    |                                                                                                 |
|                    | 🕯 مدیریت مازول : مازول HTML سفارشیی                                                             |
| ծի 😧               | 🗴 دخیرہ 🔷 دخیرہ ویستن 🕇 دخیرہ و جنید 🖸 دخیرہ بیمورٹ رووشت 🔇 بستن                                |
|                    | adio 21, Slavat, it. * Usua                                                                     |
|                    |                                                                                                 |
|                    | ماژول تخمیص منو ماژول دسترسی ها گزینه ها پیشرفته<br>                                            |
| نمایش عنوان 🎽      | HTM بىنغارىتىم.                                                                                 |
| نمایش مخفی         |                                                                                                 |
| موقعیت نمایش ماژول | ، ماژول به شما اجازه می دهد تا با استفاده از ویرایشگر WYSIWYG ماژول دلخواه خود را ایجاد نمایید. |
| - × as-footer-3    | يورونده = وروانش = <mark>م</mark> اسمة» كردن = شمايكس = څالب = جدول = ايزان ها =                |
| حالت ۳             | الله الله الله الله الله الله الله الله                                                         |
| منتشر شده          |                                                                                                 |
| رمان انتشار ماژول  |                                                                                                 |
|                    |                                                                                                 |
| d Arit olde        | V V V V V V V V V V V V V V V V V V V                                                           |
|                    |                                                                                                 |
|                    |                                                                                                 |
| دسترسی             | ا تعوير ورايشگر 🖉 که اي اله 🕞 Advanced Pol 📮 Insert Module 🕁 Simple Image Gallery Pro 🖸         |
| - Public           |                                                                                                 |

- ۱ : عنوان ماژول
- ۲ : آیا عنوان در سایت نمایش داده شود یا خیر
  - ۳ : فغال یا غیر فعال شدن ماژول
    - ۴ : ذخيره تنظيمات
  - ۵ : بستن و ذخیره نکردن تغییرات
- ۶ : قابلیت آپلود تصاویر یا آیکن های شبکه های اجتماعی
- ۷ : آیکن های موجود در ویر ایشگر که می تواند به شبکه های مربوطه لینک شود
  - ۸ : قابلیت لینک هر آیکن به آدرس مربوطه خودش
    - ۹ :قابلیت وسط چین کردن

### اطلاعات تماس :

پس از یافتن ماژول اطلاعات تماس در مدیریت تماس ها به ویر ایش آن می پردازیم.

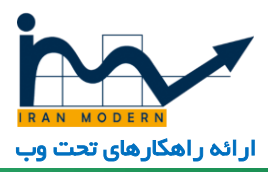

|                                                                                                 | ريت سايت         |                    | 1    | ha   |
|-------------------------------------------------------------------------------------------------|------------------|--------------------|------|------|
| ا مدیریت مازول : مازول HTML سغارشی<br>م                                                         |                  |                    |      |      |
| 🖸 دَخَيرِهِ 🔶 🔸 دَخَيرِهِ وَيستن 🕇 دَخَيرِهِ وَجَدِيدَ 🕒 دَخَيرِهِ بِمُورَتَ رَقِوَشَتَ 🗣 بِستن |                  |                    |      | راھ، |
| وان * اطلاعات تماس                                                                              |                  |                    |      |      |
| ماژول تخصيم منو ماژول دسترسی ها گزينه ها پيشرفته                                                |                  |                    |      |      |
|                                                                                                 |                  | نمایش عنوان 🌱      |      |      |
| الاستان المحاركي                                                                                |                  | نمايش              | مخفی |      |
| ماژول به شما اجازه می دهد تا با استفاده از ویرایشگر WYSIWYG ماژول دلخواه خود را ایجاد نمایید.   |                  | موقعیت نمایش ماژول |      |      |
| رونده = وبرابتش = استافه کردن = نمایتش = قالب = جدول = ابزارها =                                |                  | as-content-top     | • ×  |      |
| الله 🗹 🗄 🗐 🗮 اللب المداره فونت 🔹 فونت ۲ دگه بازاگرامت ۲                                         |                  | حالت               | ٣    |      |
|                                                                                                 |                  | منتشر شده          |      |      |
| 52 ♥ E                                                                                          |                  | زمان انتشار ماژول  |      |      |
| Anth 6.01 in the Read and the other Samon                                                       |                  |                    |      |      |
| ادرس مردر : نوران، خیابان طاعادی، دوجه ۱۵ خرداد، یادیان، طبعه ۴                                 | Y                | يابات انتشار       |      |      |
| کډ پستې : 1583644313                                                                            |                  |                    |      |      |
| info@awmrc.com ايميل                                                                            |                  |                    |      |      |
| 👂 مطالب 🖾 مطالب 🖾 مطالب 🖾 مطالب 🖉 مطالب                                                         | ی تعبیر ویرایشگر | دسترسی             |      |      |
|                                                                                                 |                  | PUDIIC             | -    | _    |

- ۱ : عنوان ماژول
- ۲ : آیا عنوان در سایت نمایش داده شود یا خیر
  - ۳ : فغال یا غیر فعال شدن ماژول
    - ۴ : ذخيره تنظيمات
  - ۵ : بستن و ذخیره نکردن تغییرات
- ۶ : قابلیت آپلود تصاویر یا آیکن ها در ویرایشگر
  - ۷ : نوشتن و درج تصاویر در ماژول
  - ۸ : امکانات ویر ایشگر حرفه ای متن

### آدرس ما :

برای ویرایش آدرس روی نقشه گوگل بایستی با داشتن طول و عرض جغرافیایی از آدرس maps.google.com و یافتن ماژول در مدیریت ماژول ها می توانیم به تنظیم آن بپردازیم.

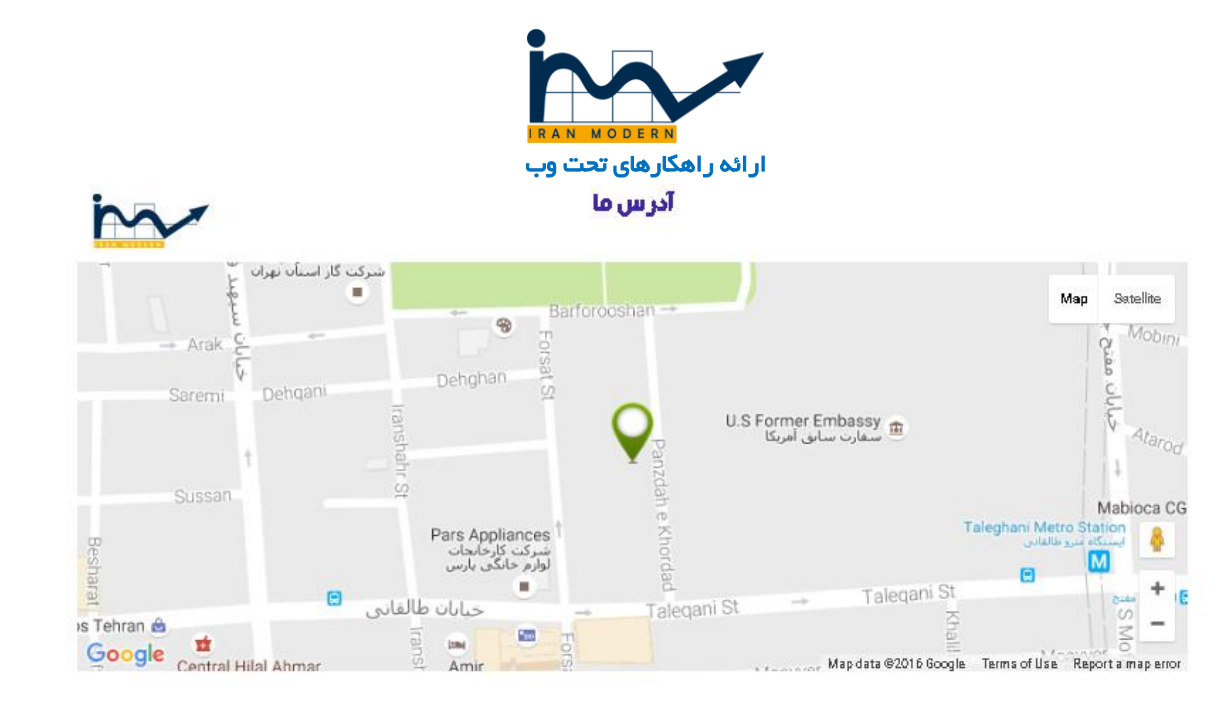

به دنبال ماژول "آدرس ما" در مدیریت ماژول ها می گردیم.

| مرکز ملی مطالع گا 🗘             | ونت ها افزونه ها راهنما | 🔺 🚖 سیبینتم کاربران متوها محتوا کام                   |
|---------------------------------|-------------------------|-------------------------------------------------------|
|                                 |                         | auto Map Width                                        |
| بایان استبار                    |                         | 320 Map Height                                        |
| مستوسد                          |                         | vil 💩 Upload Image Pin                                |
| * Public                        |                         | Bottom Center Anchor Point                            |
| ېښې<br>۲. Insurance Coverage .1 | ODERN                   | Deren Carce                                           |
| مان                             | ۴                       | 51.421601 ,35.707819 Center map point                 |
| * <b>and</b>                    | A                       | 17 Map Zoom                                           |
| Level Billy                     |                         | Roadmap Map Type                                      |
|                                 | 8                       | Yes 7Enable Controls                                  |
|                                 |                         | Dropdown Menu Controls                                |
|                                 |                         | Y No ⊙ ?Enable map dragging<br>Yes ⊛                  |
|                                 |                         | ∧ No ○ ?Zooming with mouse<br>Yes ⊛                   |
|                                 |                         | No ○ ?Marker Animation<br>Yes ●                       |
|                                 |                         | Drop O Animation Type<br>Bounce ®                     |
|                                 | (Map # n                | (add comma between coordinates and rewire for new pin |
|                                 | 11                      | 51 421601 35 707810 MARKERS                           |
|                                 |                         |                                                       |

- ۱ : عرض نقشه
- ۲ :ارتفاع نقشه
- ۳ : آیکن مارکر نمایش دهنده محل دقیق آدرس
  - ۴ : طول و عرض جغر افیایی نقشه
    - ۵ : مقدار زوم روی نقشه
    - ۶ : کنترل نقشه توسط کاربر

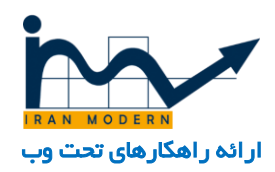

- γ : جابجایی روی نقشه
- ۸ : قابلیت زوم با چرخ ماوس
- ۹ : قابلیت انیمیشن و تحرک مارکر
  - ۱۰ : انیمیشن مارکر نقشه
- ۱۱ : طول و عرض جغر افیایی مارکر

### اسلايدشو :

بر ای مدیریت اسلاید شو تصاویر در صفحه اصلی به ماژول اسلاید شو در مدیریت ماژول ها رجوع میکنیم.

| مرکز ملی مطالع 🖻 🍳 -       | امتهام معروفا الأمتريج الأستان والمتعادية المتعادية المتعادية المتعادية المتعادية المتعادية المتعادية المتعادية                                                  | 🔺 سیستم کاوبرا                       |
|----------------------------|----------------------------------------------------------------------------------------------------|--------------------------------------|
| القنبا                     | 🔶 خۇيرە و بىيتى 🕇 غۇيرە و جىرىد 🖄 خۇيرە بىمورى رولۇشت 🔍 بىيتى                                                                                                    | کا خبرہ                              |
| i~~                        | مازول صندرسی نقا<br>میراند استرسی نقا Display Setting Source Setting ایشرفته                                                                                     | عنوان * اسلاید شر<br>ماژول تخصیص منو |
| تمایش منوان<br>مالیش مختنی | ۴ ۳<br>Vina Item                                                                                                    | ۲<br>Slideshow for K2                |
| موقعيت نمايش ماژول         | .Vina Item Slideshow for K2 is a cross-browser and responsive module for Joomla 3.x to display items of K2 Component in beautiful slideshow with 4 positions for | or thumbnail navigation              |
| * X as-slider              | .VinaGiecko.com - Premium Joomia Modules, Joomia i                                                                                                    | Plugins, Joomla Templates            |
| حالت<br>متتشر شده 👘        | 1300                                                                                                    | Module Width                         |
| زمان لتنشيار ماؤول         | 450                                                                                                    | Module Height                        |
|                            |                                                                                                    |                                      |
| يابان انتشار               | 0                                                                                                    | Start Slide                          |
|                            | فیز بادی                                                                                                    | Shuffle                              |
| حسترسى                     | * Horizontal                                                                                                    | Orientation                          |
| * Public                   |                                                                                                    | Eorce Site                           |
| وريب                       | * Full Width                                                                                                    | J                                    |
| 1. اسلايدشو                | 10                                                                                                    | Slide Distance                       |
| ریان<br>ح                  | 700                                                                                                    | Slide Animation Duration             |
| ا همه<br>یادداشت           | 700                                                                                                    | Height Animation Duration            |
|                            |                                                                                                    | ا بوارش سارت 🍘 بازمد ک               |

- ۱ : عنوان ماژول اسلایدشو
- ۲ : تنظیمات ماژول اسلایدشو
- ۳ : منبع تصاویر اسلایدشو : مدیریت اسلاید ها معمولا در ۳ نوع تقسیم بندی می گردد :
  - الف : اسلاید ها و تصاویر در خود ماژول اسلایدشو است.
    - ب : اسلاید ها در مدیریت مطالب است
  - ج : اسلایدها در مدیریت مطالب کی ۲ است. مانند نمونه پیوست شده در زیر.
    - د: در یک کامپوننت به نام اسلاید شو قرار دارد.

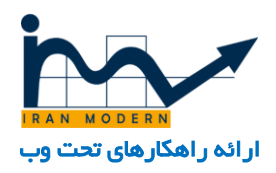

۴ : تنظیمات نمایش اسلایدشو.

بر ای تغییر یا اضافه کردن تصاویر به بخش ۳ مر اجعه میکنیم تا ببینیم تصاویر اسلایدشو از کجا نشان داده می شود.

| مرکز ملی مطالع 🖻 🌣 | 🖄 سیستم کاربران منوها محتوا کامپوننت ها افزونه ها راهنما          |
|--------------------|-------------------------------------------------------------------|
| laidh 🥹            | 🖄 دخیرہ 🖌 ذخیرہ و بستی 🕇 ذخیرہ و جدید 🕒 ذخیرہ ہمورٹ رونوشت 🔇 بستی |
| h n r              | عنوان * اسلايد شو                                                 |
|                    | مازول تخمیمی منو مازول دسترسدی ها Display Setting ییشرفته         |
|                    | Retrieve items from Categories     Source                         |
|                    | Retrieve items from categories                                    |
|                    | Select All Category filter                                        |
|                    | Select one or more categories اسلایدشو                            |
|                    | حير بلدى Item from Children                                       |
|                    | Y 6 Item Count                                                    |
|                    | ۲ Ordering Item Ordering Item Ordering                            |
|                    | Show     Featured Items                                           |
|                    | All Time Range                                                    |
|                    | 🗹 نمایش سایت 🚺 بازدید کننده 🚺 مدیر 🗷 🔵 🗕 خروج                     |

۱ : در این تصویر مشخص است که تصاویر از مجموعه ای با نام "اسلاید شو " که در مجموعه کی ۲ وجود دارد ساخته می شود.

۲ : تعداد تصاویر اسلایدشو

۳ : ترتیب نمایش تصاویر اسلایدشو.

به همین منظوربرای مدیریت تصاویر اسلاید شو به مسیر " کامپوننت ها...کی۲ ...مطالب " رفته و مطالبی که مجموعه آن ها "اسلاید شو "نام دارد را بررسی میکنیم.

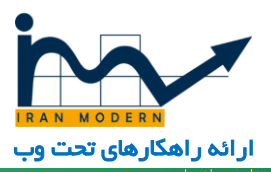

|            | _      |          |        |         | 1          |                    |               |                    |              |          |              |        |                                                                   |        |                                              |
|------------|--------|----------|--------|---------|------------|--------------------|---------------|--------------------|--------------|----------|--------------|--------|-------------------------------------------------------------------|--------|----------------------------------------------|
| -          | ايدشو  | اسلا     |        |         | نعيت - 🔻   | - انتخاب وه        | ونی 🔻         | کن                 |              | بجدد     | تنظيم ه      | 974    |                                                                   | يالايش | نموعه ها<br>                                 |
|            | زبان - | - انتخاب |        |         | تشار - ▼]  | - انتخاب وضعيت ان  | ربر - 🍷       | - بدون کا          |              |          |              |        |                                                                   |        | ىسىب سا<br>رات                               |
|            |        | ۴        |        |         |            |                    |               | آخرت               |              | ٣        |              |        | ۲                                                                 |        | بران                                         |
| شناسه<br>* | زبان   | تصوير    | بازديد |         | بروزر سانی | ايجاد              | سطح<br>دسترسی | بروزر سانی<br>توسط | نویسنده      | مجموعه   | منتشر<br>شده | ویژهها | ] عنوان                                                           | ÷      | ه های کاربری<br>دهای اضافی                   |
| 45         | همه    |          | 0      | 08:18 - | 25/04/1395 | 17:13 - 17/03/1395 | Public        | مدیر سایت          | مدير<br>سايت | اسلايدشو | ~            | 0      | ے همایش بحران مدیریت<br>آب زیرزمینی در کشور<br>- 27 بهمن ماہ 1393 | ) 1    | ههای فیلد اضافی<br>بریت رسانه<br>لاعات سیستم |
| 44         | همه    |          | 0      | 08:14 - | 25/04/1395 | 17:09 - 17/03/1395 | Public        | مدیر سایت          | مدير<br>سايت | اسلايدشو | ~            | 0      | ) همایش بحران مدیریت<br>آب زیرزمینی در کشور<br>- 27 بهمن ماه 1393 | ) 1    |                                              |
| 43         | همه    |          | 0      | 09:36 - | 24/03/1395 | 17:06 - 17/03/1395 | Public        | مدیر سایت          | مدیر<br>سایت | اسلايدشو | ~            | ٢      | <ul> <li>بزرگداشت روز ملی آب</li> <li>اسفند ماه 1394</li> </ul>   | ) I    |                                              |
| 42         | همه    |          | 1      | 09:36 - | 24/03/1395 | 23:24 - 10/03/1395 | Public        | مدیر سایت          | مدیر<br>سایت | اسلايدشو | ~            | 0      | ا بزرگداشت روز ملی آب<br>- اسفند ماه 1394                         | ) I    |                                              |
| 41         | همه    |          | 0      | 09:35 - | 24/03/1395 | 22:59 - 10/03/1395 | Public        | مدیر سایت          | مدير<br>سايت | اسلايدشو | -            | 0      | همایش بحران مدیریت<br>آب زیرزمینی در<br>کشور- 27 بهمن ماه         | ) 1    | in                                           |

- ۱ : ابتدا با فیلتر مجموعه "اسلایدشو" را می آوریم
  - ۲: تمام مطالب اسلاید شو
    - ۳ : مجموعه مورد نظر
  - ۴ : تصاویر مورد نظر اسلاید ها

پس از کلیک بر روی هر اسلاید می توانیم عنوان اسلاید، متن توضیحات و تصویر آن را تغییر دهیم.

| مرکز ملی مطالع 🖄 🍳                                       | بران منوفا محتوا كاميونيت ها افزونه ها راهتما                    | 1 سیستم کار     |
|----------------------------------------------------------|------------------------------------------------------------------|-----------------|
|                                                          | مایش بحران مدیریت آب زیرزمینی در کشور - 27 بهمن ماه 1393         | يتوات ه         |
| نام مستعار<br>نویسنده                                    | محفوی 🗹 کمپری 🗹 گاری عکس 🖻 رسانه ما 🗄 طبلدهای اصافی 🕏 بیرستاما 🗞 |                 |
| سطح دسترسی Public بسطح دسترسی                            | (بیشترین حجم قابل جهت بارگذاری: No file chosen Choose File       | تصوير آيتم      |
| تاريخ ايجاد 17:13 1395-03-17                             |                                                                  |                 |
| شيروع انتشار 17:13 1395-03-17                            | - مرور سرور ۵                                                    |                 |
| پایات انتشار 🛛 🚽 ایرای تعیین زمان پایات انتشار کلیک کنید |                                                                  |                 |
| اطلاعات داده های شرح دهنده                               |                                                                  | زير نويس تصوير  |
| بارامترها (نمایش در فهرست مجموعه ها)                     |                                                                  | تهيه کننده عکس  |
|                                                          | 8                                                                | ييش نمايش تصوير |
|                                                          | ۲                                                                |                 |
|                                                          |                                                                  |                 |

۱ : عنوان اسلاید اول

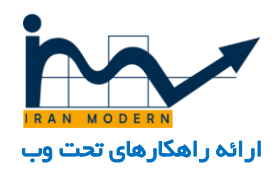

- ۲ : توضيحات اسلايد اول
  - ۳ : تصویر اسلاید اول
- ۴ : انتخاب و آپلود تصویر اسلاید اول
  - ۵ :انتخاب تصویر از سرور
    - ۶ : اسلاید کنونی
      - γ :حذف تصوير

برای بدست آوردن سایز اسلاید ها بایستی آن ها را در محیط کاربری بر روی مامپیوتر با استفاده از کلیک راست ماوس و زدن گزینه save image as ذخیره کنیم و سپس اظلاعات آن تصویر را با نگه داشتن ماوس بر روی تصویر دانلود شده بر روی کامپوتر مشاهده می کنیم یا آن را در نرم افزارهای گرافیکی همچون فتوشاپ باز میکنیم تا سایز تصویر مشخص گردد.

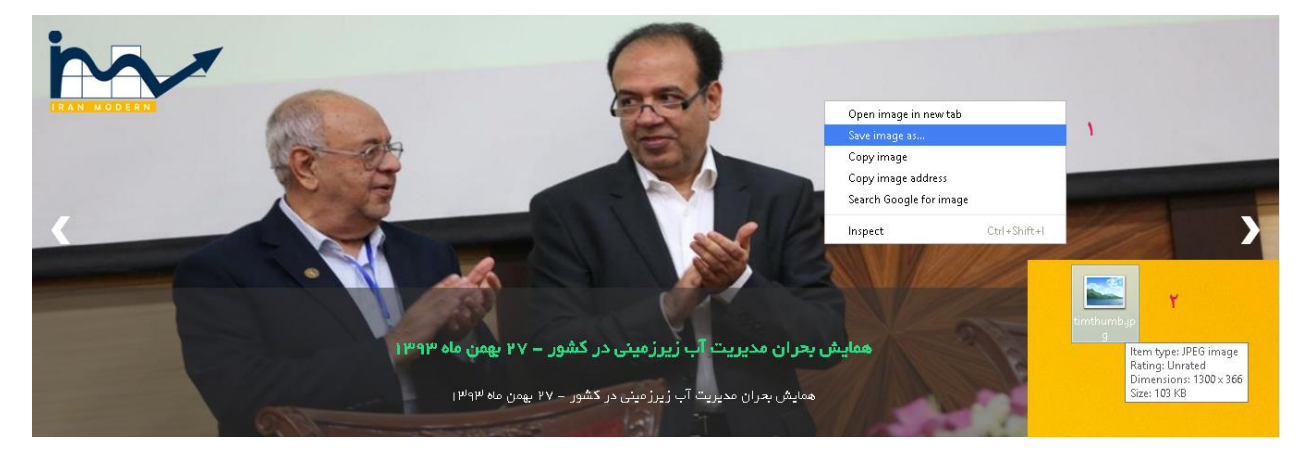

- ۱ : کلیک راست روی تصویر و ذخیره آن در کامپیوتر
- ۲ : نگه داشتن ماوس بر روی تصویر دانلود شده در کامپیوتر و مشاهده عرض و ارتفاع تصویر

# اسلاید متن و عکس :

به مدیریت ماژول رفته و ماژول مورد نظر را پیدا میکنیم و می توانیم وارد مدیریت آن شده و آن را ویرایش کنیم.

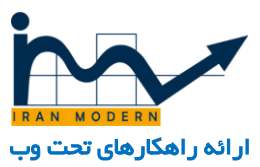

|     | • #    | ملي مطالهـ ا | б <sub>е</sub> е |                   |                            |                     | راهيما - | افروته ها •    | البيونت ها •   | • lyan | منوها •    | B <sub>au</sub> to • | سيستغ • | ۰ | • |
|-----|--------|--------------|------------------|-------------------|----------------------------|---------------------|----------|----------------|----------------|--------|------------|----------------------|---------|---|---|
| le. | esat O | laudh 🖸      |                  |                   |                            | ala tella 📱 すana 🗷  | and R    | ا متبشر نشمه   | 🗸 استیار 🔍     | ې کرده | 2 Q1 _ J   | ulua 🖻 📲             |         |   |   |
|     | 130    | 10.0         | Public           | تنوا معير فا      | 94                         | and conditional 12  |          |                | منو ارتباطات   | - 0    | 0 1        | in                   |         | - | 1 |
|     | 360    | nuð.         | Public           | the papers later. | 21 Testimonial             | an confirme a       |          |                | جارت سازمانی   | - 0    | <b>a</b> 1 |                      | 5       |   |   |
|     | 351    | nuite        | Public           | تنوا مصير طل      | 217 TextUnionial           | an conficut a       |          | 2.             | بدارت سازمانی  | - 0    | 0 1        | IRAN                 | ODERN   |   |   |
|     | 151    | nuik.        | Public           | تواحمر فا         | AS Single Article          | an control 5        |          |                | Our Values     | • •    | 0 1        |                      |         |   |   |
|     | 153    | nuð.         | Public           | تواحمر فا         | ettet, د. بنار شدی         | an control 5        |          |                | Leadership     | + 1    | 0.1        |                      |         |   | I |
|     | 347    | nak          | Public           | تواحمير فا        | AS Single Article          | an conficut 6       |          | مان در یک نگاه | آفان مهم سنن   | - 0    | a 1        |                      |         |   |   |
|     | 290    | nak          | Public           | nuik              | OSTIMAR Module             | an control 6        |          | مراني الله     | ک هدارش ا      | - 0    | 0 1        |                      |         |   |   |
|     | 269    | 10.0         | Public           | تواحمر فا         | BT Content Slider          | as-content-6        |          | ىش رو          | همایش های پر   | • •    |            |                      |         |   |   |
|     | 334    | nuð.         | Public           | توا ممر قا        | #5 Articles Nerval Tash    | an control 7        |          |                | Heet our team  | - 0    | 0 1        |                      |         |   |   |
|     | 254    | nuð.         | Public           | تواحمر فا         | ettet.                     | an cantant it       |          | AL             | ong Time Ago   | - 0    | 0 1        |                      |         |   |   |
|     | 255    | nub.         | Public           | تواحمر فا         | HML= سطارتسی               | an control 1        |          | We are p       | roudly serving | - 0    | 0 1        |                      |         |   |   |
|     | 236    | nuk          | Public           | تبوا معير فا      | Wna-C333 Broage<br>Gallery | an control bottom   |          | بايىتى ھا      | ک تماور ه      | • •    | 0.1        |                      |         |   |   |
|     | 362    | suð.         | Public           | تبوا معير فا      | MG-Google Map<br>Module    | an content forthers |          |                | الدرس ما       | • 🔍    | 0 1        |                      |         |   |   |

| مرکز ملی مطالع 🗗 🌣 🗸 |                |                     | اهتما          | غا افزونه ها ر | محتوا كاميوننت ه | کاربرات منوها | 🕋 سیستم ک                    |
|----------------------|----------------|---------------------|----------------|----------------|------------------|---------------|------------------------------|
| in v                 |                |                     |                | mod_           | bt_contentslide  | ول : مارول er | 🗘 مدیریت مازو                |
| واهتما               |                | ا بستن              | مورت رونوشت 🗧  | ندید 🖻 ذخیرہ ب | بستن 🕇 ذخيره و ج | 🖌 ذخيرہ و     | 🗹 دخیرہ                      |
|                      |                |                     |                |                | و ۱              | ن های پیش را  | عنوان * <mark>همايىثر</mark> |
|                      | ۵              | ۲                   | <b>.</b>       | ۲              |                  |               |                              |
| يبشرفته              | Effect Setting | Item Layout Setting | Source Setting | Global setting | ماژول دسترسی ها  | تخصيص منو     | ماژول توضيحات                |
|                      |                |                     |                | ۶              | K2               | Categories    | Source From                  |
|                      |                |                     |                | Y              | ا و فراخوان ها   | × ھمايشھ      | K2 Categories                |
|                      |                |                     |                |                | خير              | بلى           | Auto-detect category         |
|                      |                |                     |                | ۸ 🗌            |                  | 12            | Number of Articles           |
|                      |                |                     |                |                | خير              | بلى           | Limit for each               |
|                      |                |                     |                | T              |                  | Anyone        | Filter By author             |
|                      |                |                     |                | T              |                  | نمایش         | Featured Articles            |
|                      |                |                     |                | -              | -                | Data Ann      | Articles Sorted By           |

- ۱ : عنوان ماژول
- ۲ : تنظیمات کلی
- ۳ : منبع نمایش مطالب
  - ۴ : تنظیمات آیتم ها
- ۵ : تنظیمات افکت حرکتی ماژول
- ۶ : سورس مطالب نمایش دهنده این ماژول از نوع کی ۲ انتخاب شده است.

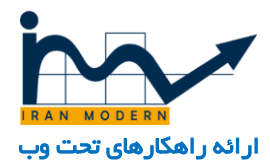

۷ : مطالب نمایش دهنده این ماژول از مجموعه "همایش ها و فراخوان ها "انتخاب شده است. که اگر این مجموعه تغییر کند آن مجموعه را در ماژول نمایش خواهد داد.

۸ : تعداد نمایش مطالب در ماژول که در اینجا شامل ۱۲ مطلب است.

### متن متحرک :

ابتدا بایستی ماژول مورد نظر را از بخش مدیریت ماژول ها پیدا و انتخاب کنیم. و سپس به مدیریت آن بپردازیم.

| ha |      |                               | تازه هاک خبری      |                            |                      |                      |                        |                           |                                  |                            |      |
|----|------|-------------------------------|--------------------|----------------------------|----------------------|----------------------|------------------------|---------------------------|----------------------------------|----------------------------|------|
|    |      | ى لاريجانى.                   | گزارش برای آقا     |                            |                      |                      |                        |                           | O                                |                            |      |
|    | 198  | ando Pi                       | تنها متغیر ها blic | Jux News Ticker            | as-conte             | nt-1                 |                        | نای خبری <mark>، ۲</mark> | 🛛 👻 🔹 تاره ه                     | E.                         |      |
|    |      |                               |                    |                            | [                    |                      |                        |                           | خبری ۳                           | <sup>نوان</sup> * تازه های | عن   |
|    |      |                               |                    | پيشرفته                    | Display options      | Style Options        | Position Options       | External Link             | مازول دسترسی ها                  | ناژول تخصيص منو            | D    |
|    |      | ىايش عنوان 🍾                  | J                  |                            |                      | ۵                    |                        |                           |                                  | Jux News Tick              | ær   |
|    | Hide | Show<br>مۇجىت نمايىش مازەل    | Jux Ticker support | to display latest article: | s with cool animatio | n effects as Ticker, | , select categories to | include, length of        | titles, sorting or even c        | ontrol buttons. Decent v   | way  |
|    | ×    | as-content-1                  | )                  |                            |                      |                      |                        | t                         | o scroll out your latest i       | nformation in limited sp   | ace  |
|    |      | الت 👗                         | >                  |                            |                      |                      | ٩                      |                           | K2 Content                       | Content Sou                | urce |
|    |      | منتشر شده<br>بان انتشار ماژول | 3                  |                            |                      |                      | ١.                     |                           | × مقالات × اخبار<br>× کمیسیون ها | K2 Categ                   | jory |
|    |      | بان انتشار                    | ų                  |                            |                      |                      | 11                     |                           | 10                               | Co                         | ount |
|    |      |                               |                    |                            |                      |                      | 17                     | vMost rece                | ent first (by date crea          | Sort Order                 | r By |

- ۱ : ابتدا نام ماژول را مشخص میکنیم.
- ۲ : آن را در مدیریت ماژول ها پیدا میکنیم.
- ۳ : عنوان ماژول که میتوانیم آن را تغییر دهیم.
  - ۴ : تنظیمات ماژول
  - ۵ : تنظیمات ظاهری ماژول
    - ۶ : نمایش ماول
  - ۷ : نشان دادن عنوان ماژول در سایت
    - ۸ : فعال یا غیر فعال کردن ماژول
- ۹ : منبعی که مطالب از آنجا خوانده شود که در اینجا کی ۲ است.
- ه ۱ : مجموعه یا مجموعه های نمایش دهنده در سایت که اینجا ۳ مجموعه از مطالب کی ۲ است.

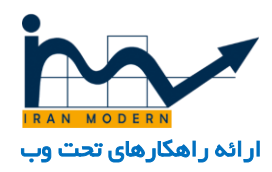

۱۱ : تعداد مطالب نشان داده شده

۱۲ : ترتیب بندی نمایش مطالب

### تصوير روز :

برای ویرایش تصویر به مسیر " مدیریت ماژول ها...تصویر روز "رفته و آن را ویرایش میکنیم.

| مرکز ملی مطالع 🗗 🇢 🗸  | 🔷 سيستم كاربران منوها محتوا كاميونيت ها افرونه ها راهتما                                                                                                    |
|-----------------------|----------------------------------------------------------------------------------------------------|
| و راهنما              | 🖄 نخیرہ 🎙 🔹 🗸 نخیرہ و بستن 🕇 نخیرہ و جدید 🔄 نخیرہ بھورت رونوشت 🔇 بستن                                                                                                    |
|                       | عنوان* تصویر روز ۱                                                                                                    |
|                       | <mark>مازول</mark> تخصیم منو مازل دسترسای ها گرینه ها بیشرفته                                                                                                    |
| نمایش عنوان 🌱         | HTML سىغارىتىيى                                                                                                    |
| نمایش مخفی            |                                                                                                    |
| موقعيت نمايش ماژول    | این مازول به شما اجازه می دهد تا با استفاده از ویرایشگر WYSIWYG مازول دلخواه خود را ایجاد نمایید.<br>                                                                                                    |
| ▼ × as-content-bottom | پرونده★ ویرایش ◄ اضافه کردن ◄ نصایش ◄ کانب ◄ جدول ◄ ایزارها ◄                                                                                                    |
| حالت ۳                | ی ک یا I ک چ چ چ ک ک بارگراند - انگریزگان - انگریزگراند - انگریزگراند - انگریز |
| منتشر شده             |                                                                                                    |
| دمان انتشار مازول     |                                                                                                    |
|                       |                                                                                                    |
| بايان انتشار          |                                                                                                    |
|                       | The second second second second second second second second second second second second second second second se                                                                                                    |
| دسترسی                |                                                                                                    |
| Public                |                                                                                                    |
|                       | مىلاب 🖾 تصور 🖌 مىلاب 🖾 تصور 🖌 مىلاب 🖾 تصور 🖉 Simple Image Gallery Pro                                                                                                    |

- ۱ : عنوان ماژول
- ۲ :نمایش عنوان ماژول در سایت فعال یا غیر فعال شود
  - ۳ : ماژول فعال یا غیر فعال باشد
    - ۴ : ذخيره تنظيمات
    - ۵ : ذخیرہ نکردن تنظیمات
      - ۶ : ویرایشگر متنی
      - γ : تصویر مورد نظر
        - ۸ : آپلود تصویر

آپلود تصویر بصورت زیر خواهد بود.که یا میتوان تصاویر جدید را آپلود کردو یا از تصاویر قبلی استفاده کرد.

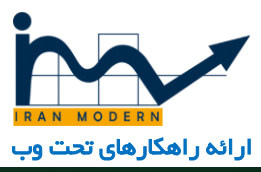

| واهتما      |                           |                                  | aiar chanaran an Di ana aanas + | 🖄 دمیره 🖌 🔸 دمیره و د           |
|-------------|---------------------------|----------------------------------|---------------------------------|---------------------------------|
| • Insurance | درغ انصراف                |                                  | يوشية<br>/                      |                                 |
| •           | team stories              | sppagebull sampledata            | raxo_thumb pdf                  |                                 |
|             | atise 💭                   | press 100.1391                   | jpg.02 jpg.01                   | •                               |
|             | یل (حداکثر اندازه: 10 MB) | آبلود قار آبلود ا 🗠 آغاز آبلود ا | بود فایل 🖌 hoose Files          | ī<br>ing « p <sub>a</sub>       |
|             |                           |                                  |                                 | le 💟 Simple Image Gallery Pro 🧕 |
|             |                           |                                  |                                 |                                 |

- ۱ : پوشه ها
- ۲ : انتخاب عکس از کامپیوتر
  - ۳ : آپلود تصاویر
- ۴ : درج تصویر در ویرایشگر

معر فی اعضای ساز مان :

| * X as-content-4                                                                                                    |  |
|----------------------------------------------------------------------------------------------------|--|
|                                                                                                    |  |
|                                                                                                    |  |
| ل حقاق المراجع المراجع ا |  |
|                                                                                                    |  |
| بيها فتحار                                                                                                    |  |
|                                                                                                    |  |
| ال ال ال ال ال ال ال ال ال ال ال ال ال ا                                                                                                    |  |
| * Public                                                                                                    |  |
| Salect Austor 🕈                                                                                                    |  |
| Oral Care 1                                                                                                    |  |
| CLAS A Ministratigiticum ir Email                                                                                                    |  |
| منول مزرط المبتدكة و منول مزرط المبتدكة و                                                                                                    |  |
| v v v v v v v v v v v v v v v v v v v                                                                                                    |  |
| f Embra                                                                                                    |  |
|                                                                                                    |  |
| A Twitter                                                                                                    |  |
| # Google                                                                                                    |  |
| # Linkedn                                                                                                    |  |

- ۱ : توضیحات ر اجع به فرد
  - ۲ : نام شخص

۳ :تصویر شخص

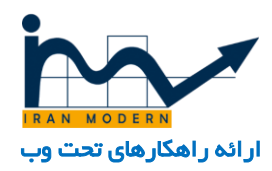

- ۴ : انتخاب تصویر شخص
  - ۵ :ایمیل شخص
    - ۶ :سمت
  - γ :سایت شخصی
- ۸ :شبکه های اجتماعی فرد مورد نظر
  - ۹ : فعال یا غیر فعال کرد ماژول
    - ۱۰ : اضافه کردن فرد جدید

# تاريخچە :

به مسیر " مدیریت ماژول ها...تاریخچه " رفته و ماژول را ویرایش میکنیم.

| مرکز ملی مطالع 🗗 🌻 -                                                       | کې سيستم کاربران متوها معتوا کامپرښت ها افزونه ها راهندها                                                                                                    |
|----------------------------------------------------------------------------|----------------------------------------------------------------------------------------------------|
| راشنما                                                                     | 🗴 دخیره ویستن 🔸 دخیره ویستن 🕇 دخیره و حید 🖸 دخیره بمورث رووشت 👂 بستن                                                                                                    |
| in                                                                         | عنوان * تاريخچه ۱                                                                                                    |
| نمايىش عنوان ¥<br>ممايىش مخمى<br>موقعيت نمايىش مازول<br>as-content-top ¥ م | مازول تخصیص منو مازول دسترسری ها پیشرفته<br>Noo Timeline<br>بیشیت<br>Noo Timeline Module for Joomla 3<br>. The module allows you show your company timeline or resume on a vertical line. You can add any time frame to the timeline easily<br>.Copyright 2013 NooTheme.com                                                                                                    |
| حالت ۳<br>منتشر شده<br>زمان انتشار مازول                                   | ۲ Expand Display کو تابعا کی تابعا کی تعلیم کو تابعا کی تعلیم کو تابعا کی تعلیم کو تابعا کو تابعا کو تابعا کو ت                                                                                                    |
| یایان انتشار<br>بایان انتشار<br>دسترسی                                     | ج المعادي معادل المعادي المعادي ا |
| ر به ۲۵ (۲۰۰۵)<br>کرتیب<br>(۲۰۰۵ (۲۰۰۵)                                    | مول کرد این کرد این کرد این کرد این کرد این کرد این کرد وی کرد این کرد این کرد این کرد این کرد این کرد این کرد<br>مجلن غربای اسلامی نظر این کرد این کرد این کرد وی با تسویه در جلسه علی زیر پکنده مورج کمان کرد و تابع<br>کا نظینی سایت 10 بازید کننده 10 میر 22 0 – خروج                                                                                                    |

- ۱ : عنوان ماژول
- ۲ : نمایش دادن یا ندادن عنوان ماژول در سایت
  - ۳ :فعال یا غیر فعال کردن ماژول
    - ۴ : نوع نمایش تاریخچه
    - ۵: اضافه کردن یک فیلد دیگر
      - ۶ : زمان و نمایش سال

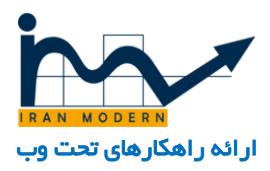

۷ : عنوان این بخش

۸ : توضيحات